# **Wiser Home** System User Guide (Sweden, Finland)

### 03/2025

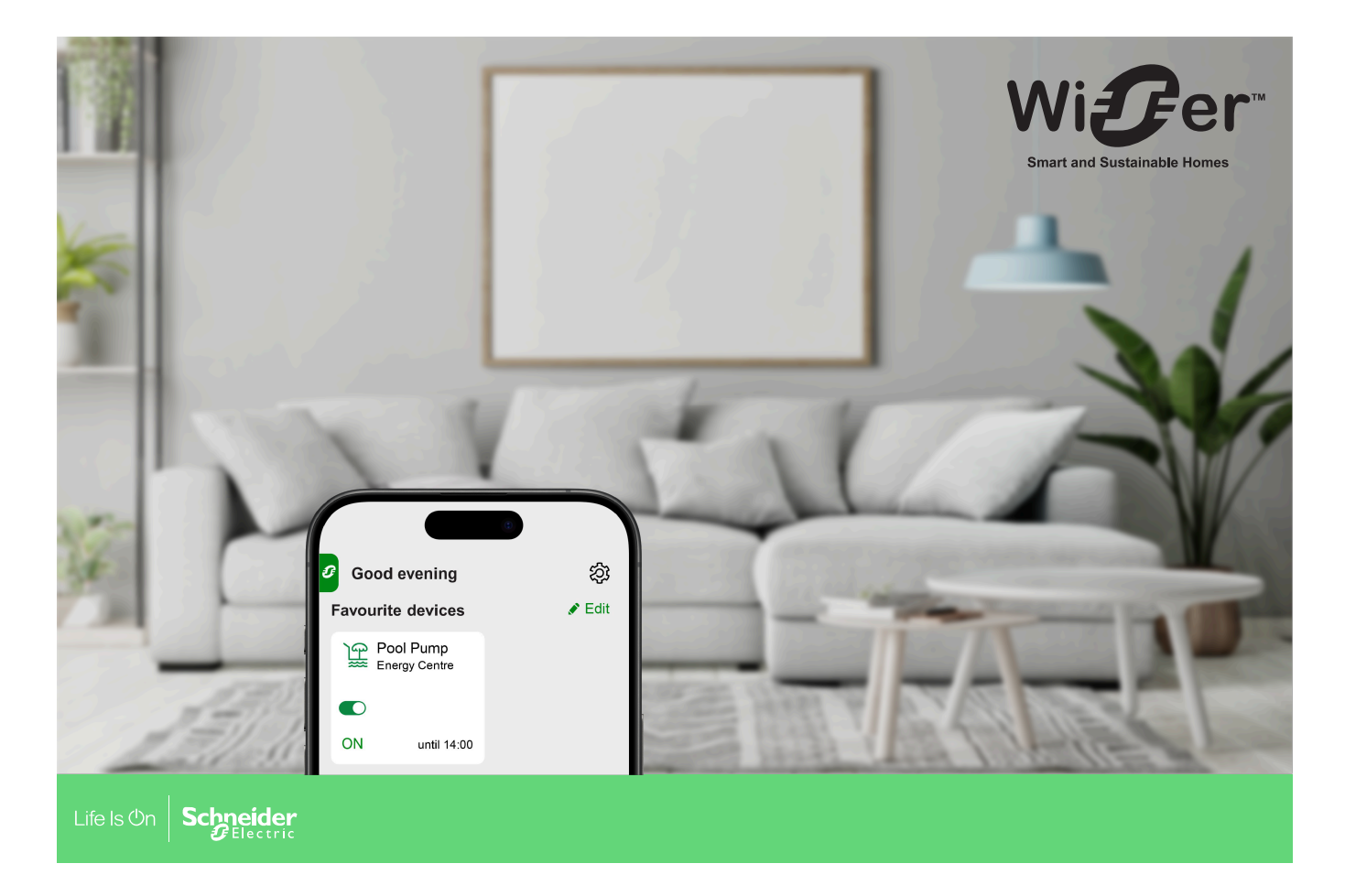

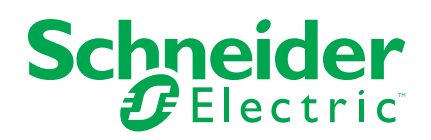

## Legal Information

The information provided in this document contains general descriptions, technical characteristics and/or recommendations related to products/solutions.

This document is not intended as a substitute for a detailed study or operational and site-specific development or schematic plan. It is not to be used for determining suitability or reliability of the products/solutions for specific user applications. It is the duty of any such user to perform or have any professional expert of its choice (integrator, specifier or the like) perform the appropriate and comprehensive risk analysis, evaluation and testing of the products/solutions with respect to the relevant specific application or use thereof.

The Schneider Electric brand and any trademarks of Schneider Electric SE and its subsidiaries referred to in this document are the property of Schneider Electric SE or its subsidiaries. All other brands may be trademarks of their respective owner.

This document and its content are protected under applicable copyright laws and provided for informative use only. No part of this document may be reproduced or transmitted in any form or by any means (electronic, mechanical, photocopying, recording, or otherwise), for any purpose, without the prior written permission of Schneider Electric.

Schneider Electric does not grant any right or license for commercial use of the document or its content, except for a non-exclusive and personal license to consult it on an "as is" basis.

Schneider Electric reserves the right to make changes or updates with respect to or in the content of this document or the format thereof, at any time without notice.

To the extent permitted by applicable law, no responsibility or liability is assumed by Schneider Electric and its subsidiaries for any errors or omissions in the informational content of this document, as well as any non-intended use or misuse of the content thereof.

# **Table of Contents**

| Safety Information                               | 5  |
|--------------------------------------------------|----|
| Reading the System User Guide Online             | 6  |
| Getting to Know the Wiser System                 | 7  |
| Migration from Wiser Energy to Wiser Home        | 8  |
| List of Wiser Devices                            | 9  |
| Hubs                                             | 9  |
| Energy                                           | 9  |
| Sensors                                          | 10 |
| Setting-up the Wiser System                      | 11 |
| System Requirements                              |    |
| Limitations of the Wiser System                  | 12 |
| Wiser Home App                                   | 13 |
| Downloading the Wiser Home App                   | 13 |
| Roles in the Wiser Home App                      | 14 |
| Cybersecurity Principles                         | 18 |
| Getting to know the Hub                          | 19 |
| Wiser Hub 2 <sup>nd</sup> Generation             | 19 |
| Operating Elements                               | 19 |
| LED Behavior                                     | 19 |
| Updating                                         | 20 |
| Resetting to factory defaults                    | 20 |
| Setting up the Hub                               | 21 |
| Setting up as a Professional Installer           | 21 |
| Downloading hub firmware into the app            | 23 |
| Connecting to the Hub's Temporary Wi-Fi® Network | 24 |
| Updating the firmware                            | 28 |
| Entering Wi-Fi <sup>®</sup> login information    | 31 |
| Creating an Account                              | 34 |
| Connecting Devices to the Hub                    |    |
| Matter                                           | 40 |
| Compatible Wiser Devices for Matter Bridge       | 40 |
| Commissioning Wiser Hub to Matter Ecosystem      | 40 |
| Managing Matter Connection                       | 42 |
| Configuring the Wiser System                     | 46 |
| Modes                                            | 46 |
| Away Mode                                        | 46 |
| App Settings                                     | 48 |
| Support                                          | 49 |
| App Theme                                        |    |
| Account settings                                 | 50 |
| Notifications and Alarms                         |    |
| Setting-up Overconsumption Alarm                 |    |
| Setting-up No Consumption Alarm                  |    |
|                                                  | 57 |
| Controlling the Wiser System                     | 58 |
| Energy Domain with Grid                          | 58 |

| Live                                  | 58 |
|---------------------------------------|----|
| History                               | 60 |
| Insights                              | 62 |
| Additional Information                | 65 |
| About Signal Strength                 | 65 |
| Changing home Wi-Fi login information | 66 |
| Troubleshooting                       | 67 |
| Decommissioning a Wiser System        | 68 |
| Compliance                            | 69 |
| Product Environmental Data            | 69 |
| EU Declaration of Conformity          | 70 |
| Trademarks                            | 70 |
|                                       |    |

# **Safety Information**

# **Important Information**

Read these instructions carefully and look at the equipment to become familiar with the device before trying to install, operate, service, or maintain it. The following special messages may appear throughout this manual or on the equipment to warn of potential hazards or to call attention to information that clarifies or simplifies a procedure.

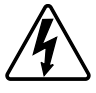

The addition of either symbol to a "Danger" or "Warning" safety label indicates that an electrical hazard exists which will result in personal injury if the instructions are not followed.

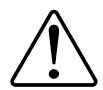

This is the safety alert symbol. It is used to alert you to potential personal injury hazards. Obey all safety messages that accompany this symbol to avoid possible injury or death.

## **A A DANGER**

**DANGER** indicates a hazardous situation which, if not avoided, will result in death or serious injury.

Failure to follow these instructions will result in death or serious injury.

## 

**WARNING** indicates a hazardous situation which, if not avoided, **could result** in death or serious injury.

## 

**CAUTION** indicates a hazardous situation which, if not avoided, **could result in** minor or moderate injury.

## NOTICE

NOTICE is used to address practices not related to physical injury.

# **Reading the System User Guide Online**

Navigating through the System User Guide and getting to know the functions.

The System User Guide is optimized for online presentation. Several functions are available to help you navigate.

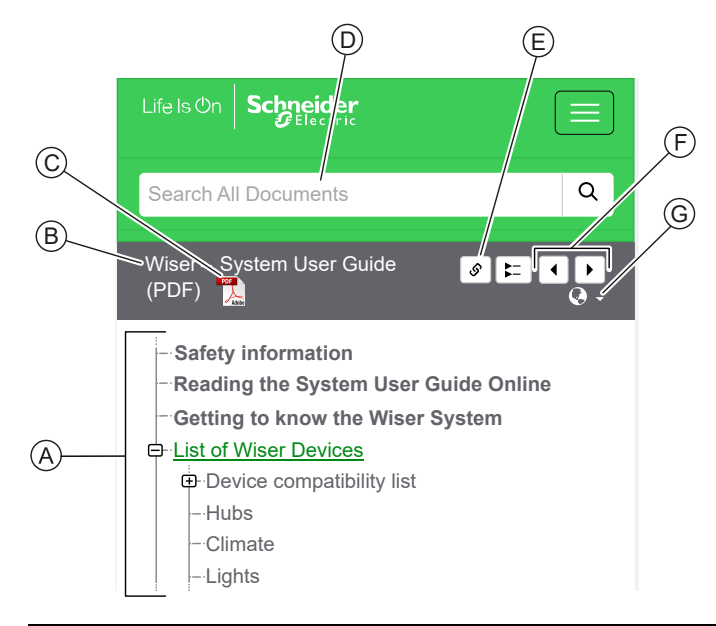

| Α | Table of           | Tap/Click to navigate through the topics.                                     |
|---|--------------------|-------------------------------------------------------------------------------|
|   | Contents           | Tap/Click the + and - icons to expand/collapse a chapter.                     |
| в | Document<br>name   | Tap/Click to navigate to the first page of the document.                      |
| С | PDF Icon           | Tap/Click to open the document as a PDF file.                                 |
| D | Search field       | Enter a search term and tap/click the magnifying icon.                        |
| Е | Copy Link          | Tap/Click to generate a link for the current chapter displayed on the screen. |
| F | Previous /<br>Next | Tap/Click to navigate through the previous and next topics.                   |
| G | Language selection | Tap/Click to select your country.                                             |

# **Getting to Know the Wiser System**

The Wiser system provides an easy, convenient and flexible solution for controlling home devices using the Wiser Home App.

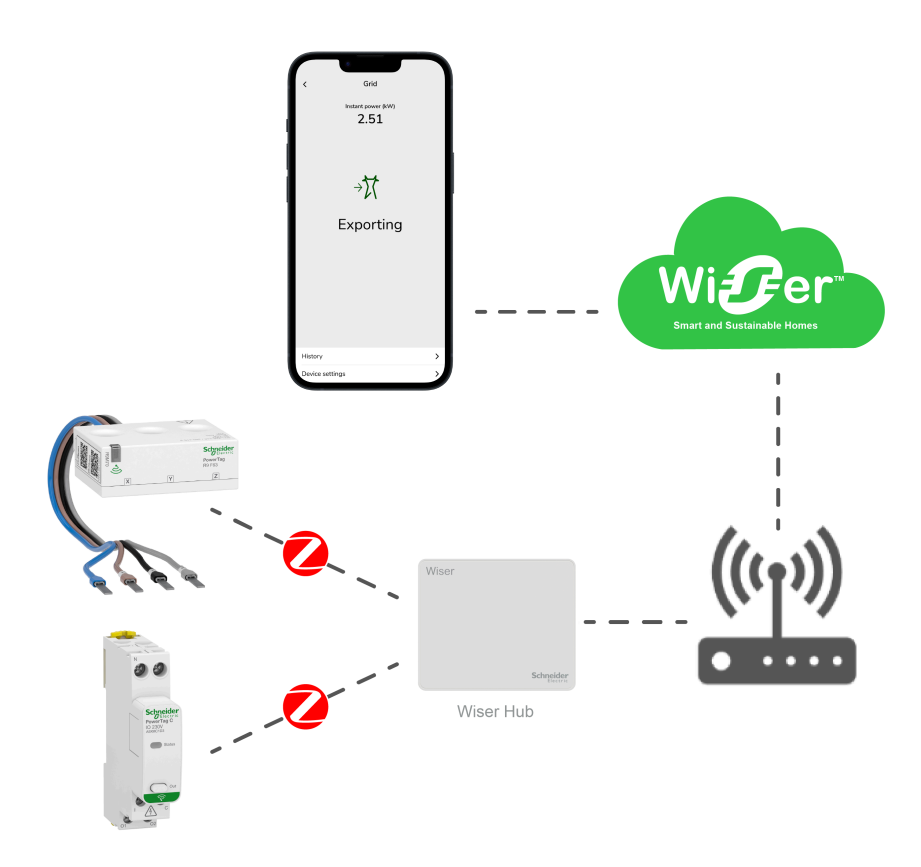

The Hub is the center of the system, processing control requests and status reports for connected Wiser devices, page 9.

**IMPORTANT:** The Hub is recommended to be installed within 3 meters of PowerTag devices to ensure the strong connection.

With a personal account and the Wiser Home App on a smartphone you can control and monitor connected Wiser devices from anywhere where the internet is available for both mobile phone and the Hub.

# **Migration from Wiser Energy to Wiser Home**

Migration video: Click here for migration video.

**IMPORTANT:** If you have an older PowerTag with firmware version 3.x.x and earlier (the firmware version will be printed on the device or can be provided by customer support), enable the **Legacy PowerTag Energy mode** toggle switch on the Wiser Hub's **Device Details** screen to allow the system to pair with them.

- 1. On the **Home** screen of the Wiser Home app, tap  $\mathfrak{D}$ .
- 2. Tap Devices > Hub 2<sup>nd</sup> Gen to navigate to the Device Details screen.
- 3. Tap the toggle switch and enable the **Legacy PowerTag Energy mode** to commission the old PowerTag.

| <b>∠</b> Devices                     | Device Details          |   |
|--------------------------------------|-------------------------|---|
|                                      | Hub 2 <sup>nd</sup> Gen |   |
|                                      | -<br>(;                 |   |
| OPTIONS                              |                         | ^ |
| Legacy Power Ta                      | ag Energy mode (        | 2 |
| ABOUT                                |                         | ^ |
| Firmware Version<br>Firmware 4.34.32 | n                       |   |
| MAC address<br>MAC address: 04-10    | D-AB                    |   |
|                                      |                         |   |

# **List of Wiser Devices**

The devices listed in the following table are compatible Wiser devices.

Follow the device Instruction sheet links for installation instructions and device user guide links for more details on the device configuration.

## Hubs

| Wiser Hub 2 <sup>nd</sup> Generation | The Wiser Hub 2 <sup>nd</sup> Generation monitors and<br>controls the Devices of your Home via the<br>Wiser Home App. It is connected to the<br>Wiser Cloud for remote control via Wi-Fi®. | Instruction Sheet (PDF) |
|--------------------------------------|----------------------------------------------------------------------------------------------------|-------------------------|
| CCT501801                            |                                                                                                    |                         |

## Energy

| PowerLogic™ - Po<br>M63             | owerTag Resi9  | It is a compact, robust, and easy-to-install Class<br>1 wireless communication energy sensor. It is<br>used together with the Wiser Hub to collect<br>information from every equipped circuit to<br>measure how much energy is consumed in the<br>circuit. | Instruction Sheet<br>Device User Guide |
|-------------------------------------|----------------|----------------------------------------------------------------------------------------------------|----------------------------------------|
| R9M40<br>R9M43                      | R9M41<br>R9M42 |                                                                                                    |                                        |
|                                     |                |                                                                                                    |                                        |
| PowerLogic™ - Po<br>M63             | owerTag Acti9  | It is a compact, robust, and easy-to-install Class<br>1 wireless communication energy sensor. It is<br>used together with the Wiser Hub to collect<br>information from every equipped circuit to<br>measure how much energy is consumed in the<br>circuit  | Instruction Sheet<br>Device User Guide |
| PowerLogic <sup>™</sup> - Po<br>M63 | owerTag Acti9  | It is a compact, robust, and easy-to-install Class<br>1 wireless communication energy sensor. It is<br>used together with the Wiser Hub to collect<br>information from every equipped circuit to<br>measure how much energy is consumed in the<br>circuit. | Instruction Sheet<br>Device User Guide |

SUG\_SV\_FI\_WH-01

| PowerLogic™ - PowerTag Resi9<br>F63             | It is a compact, robust, and easy-to-install Class<br>1 wireless communication energy sensor. It is<br>used together with the Wiser Hub to collect<br>information from every equipped circuit to<br>measure how much energy is consumed in the<br>circuit. | Instruction Sheet<br>Device User Guide |
|-------------------------------------------------|----------------------------------------------------------------------------------------------------|----------------------------------------|
| PowerLogic <sup>™</sup> - PowerTag Acti9<br>F63 | It is a compact, robust, and easy-to-install Class<br>1 wireless communication energy sensor. It is<br>used together with the Wiser Hub to collect<br>information from every equipped circuit to<br>measure how much energy is consumed in the<br>circuit. | Instruction Sheet<br>Device User Guide |
| PowerTag C                                      | It is a wireless-communication module explicitly<br>designed for controlling and monitoring<br>applications. It is part of PowerTag System and<br>Wiser System, turning a distribution board into a<br>connected panel.                                    | Instruction Sheet<br>Device User Guide |

# **Setting-up the Wiser System**

The following chapters guide you through the initial setup of your Wiser system.

## **System Requirements**

For a Wiser system you need at least the following devices and conditions.

#### Wiser Hub

The Hub communicates with all Wiser devices and the Wiser Home app.

You can find more information about the available hubs in Chapter List of Wiser Devices, page 9

#### Internet access for the Hub

In order to properly control Wiser Devices, the hub needs to be connected to the internet via your router.

**IMPORTANT:** The hub requires IPv4 network features to function correctly. To ensure full functionality, make sure that IPv4 is enabled in your local area network and internet settings on your internet provider's router. Systems configured as IPv6-only will impact your hub's ability to communicate and receive software updates, and may affect your ability to remotely control the hub.

### **Wiser devices**

You can find more information about the available Wiser Devices in Chapter List of Wiser Devices, page 9

#### Smartphone

iOS Version 13 and higher

Android Version 5 and higher

#### Wiser Home App

For more information, please read chapter Downloading the Wiser Home App, page 13.

#### A valid e-mail address.

To set up your Wiser system, you will need to register an account at Schneider Electric with a valid e-mail address.

## **Data localization**

Data Localization in general refers to a mandatory legal or administrative requirement directly or indirectly requiring that data be stored or processed, exclusively or non-exclusively, within a specified jurisdiction.

If data localization laws apply in your region, we strongly recommend setting up this device or system in a way that would not conduct a data cross-border transfer directly or through other channels. Details of data localization laws may vary in different regions. Your legal team is the best resource to give you compliance advice for your specific situation.

# Limitations of the Wiser System

When commissioning a Wiser system, it is important to understand the system limits, such as the maximum number of supported devices.

### System Limits

| Maximum number of |                                               |
|-------------------|-----------------------------------------------|
| Devices total     | 128 (63 Zigbee devices + 1 Hub + 20 PowerTag) |
| Rooms             | 16                                            |
| Moments           | 20                                            |
| Automations       | 10                                            |

### **Device Limits With Respect to Single Hub**

| Energy                                | Maximum overall | Maximum per Room |
|---------------------------------------|-----------------|------------------|
| PowerTag E + PowerTag C (Combination) | 20              | -                |

# **Wiser Home App**

Use the Wiser Home app to set up the Wiser system, control Wiser devices and receive notifications.

## **Downloading the Wiser Home App**

Before you can set up your home, you need the Wiser Home app.

Download the Wiser Home app from the relevant app store:

### iOS

Requires iOS 13.0 or later

Search term: Wiser Home

https://apps.apple.com/app/wiser-heat/id1222853887

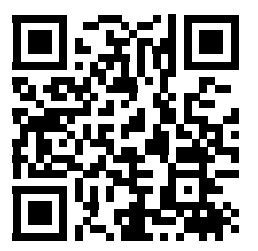

## Android

Requires Android 5.0 or later

Search term: Wiser Home

https://play.google.com/store/apps/details?id=com.schneider\_electric.WiserHeat

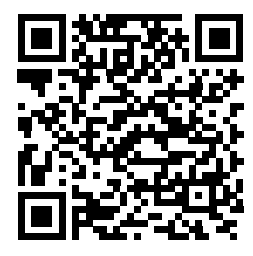

## **Roles in the Wiser Home App**

In the Wiser Home app, you can perform various tasks in the app, depending on the access level.

| Function                     | Supported Features                                                       | Home owner | Professional<br>Installer |
|------------------------------|--------------------------------------------------------------------------|------------|---------------------------|
| Creating an account          | Create an account by providing email address and setting up the password | Yes        | No                        |
| Setting up the Wiser System  | Adding and configuring the hub and devices.                              | Yes        | Yes                       |
| Manual Firmware Update       | Updating the hub firmware manually                                       | No         | Yes                       |
| Manage Rooms                 | Add or delete Rooms                                                      | Yes        | Yes                       |
|                              | Name or rename Rooms                                                     | Yes        | Yes                       |
| Manage devices               | Add or delete devices                                                    | Yes        | Yes                       |
|                              | Configure device feature setting and schedule                            | Yes        | Yes                       |
|                              | Change device icon, name and location                                    | Yes        | Yes                       |
|                              | Control device                                                           | Yes        | Yes                       |
|                              | Receive device notifications and alarms                                  | Yes        | Yes                       |
| Manage Moments, Schedule and | Create Moments, and Automations                                          | Yes        | Yes                       |
| Automations                  | Create or assign a Schedule.                                             | Yes        | Yes                       |
|                              | Assign devices to Moments/Automations                                    | Yes        | Yes                       |
|                              | Adjust device settings in Moments/<br>Automations                        | Yes        | Yes                       |
|                              | Set Trigger conditions in Moments/<br>Automations                        | Yes        | Yes                       |
|                              | Receive Moment/Automation trigger notifications                          | Yes        | Yes                       |

### **IMPORTANT:**

- 1. As a professional installer, the app offers for setting up a Wiser System and adding devices without having to be logged in.
- 2. Any user can log in to the app, if the home owner provides the login credentials.

### **Professional Installer**

This is a setup role by the Professional Installer. The main task of the Professional Installer is to set up the Wiser system.

To use the App as a Professional Installer:

1. Tap Get started (A).

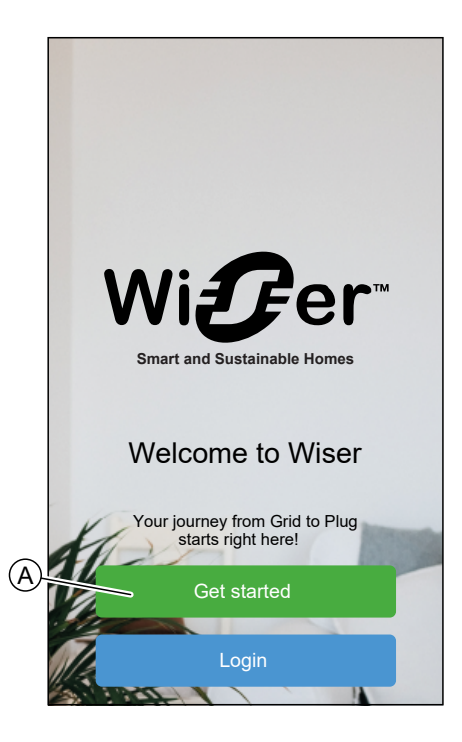

2. Tap Professional Installer (B).

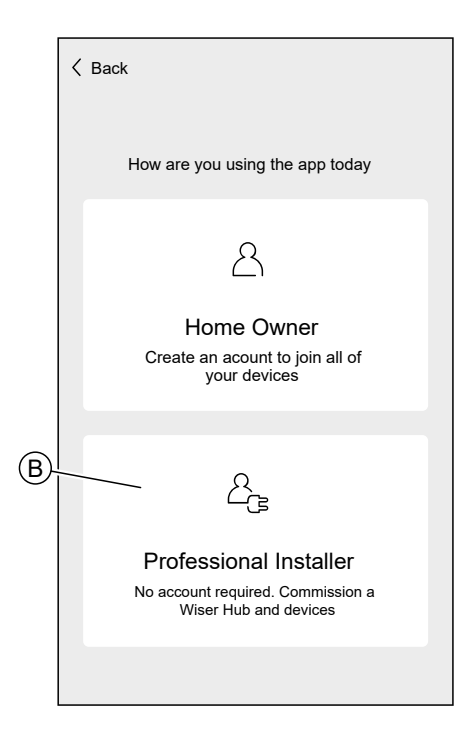

### **Home Owner**

The Home Owner can create an account and set-up the Wiser system. To use the App as a Home Owner: 1. Tap Get started (A).

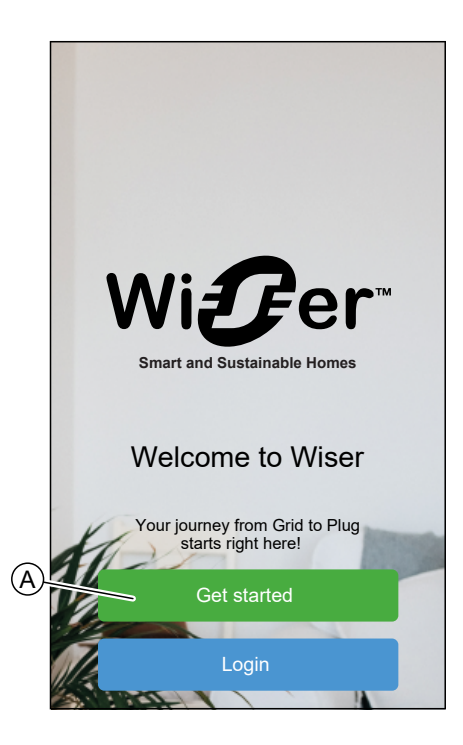

2. Tap **Home Owner** (B) and create an account. Refer to Creating an Account, page 34 for information on how to create an account.

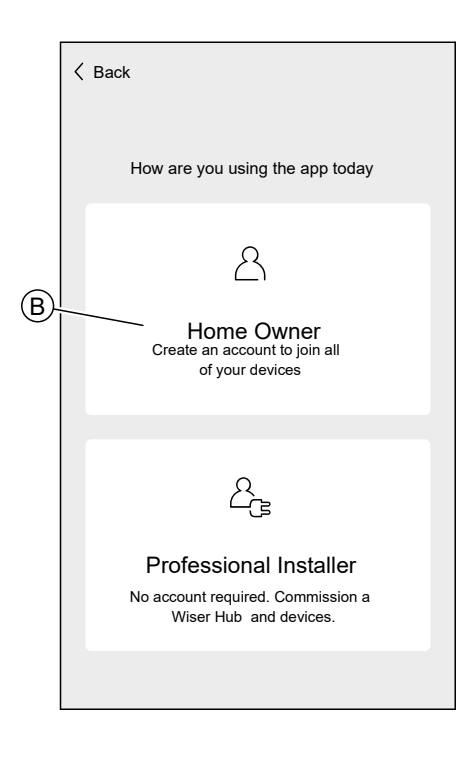

**NOTE:** After successfully creating your account using your email address and password, log in to the app and start using the Wiser system with your credentials.

## Login to the App

1. To login to the app, tap **Login** (A).

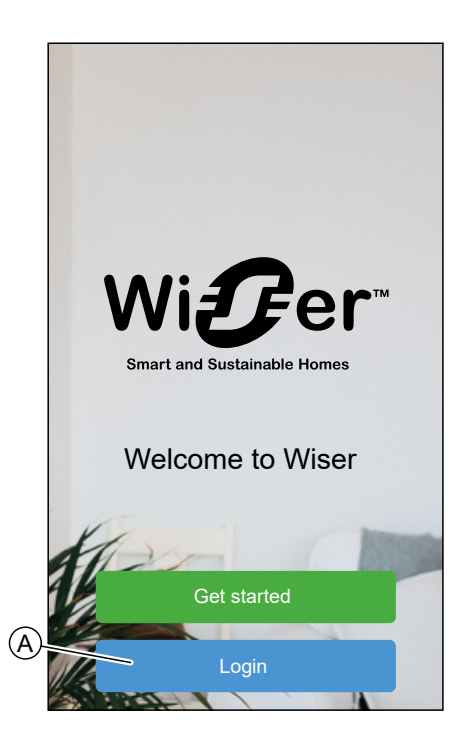

2. Enter your credentials and tap Login (B).

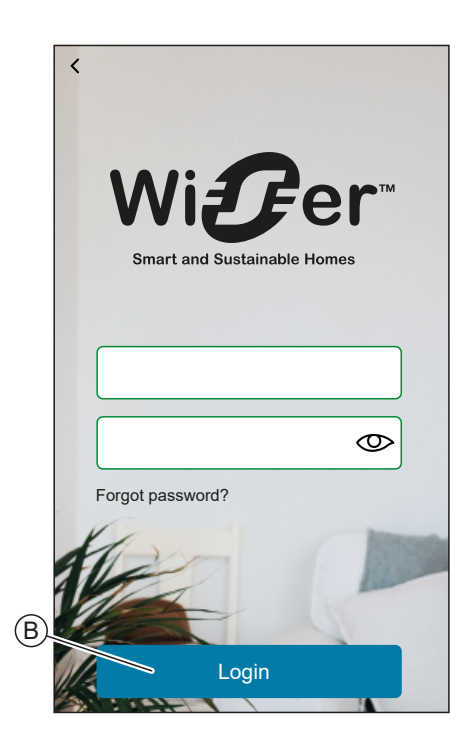

**NOTE:** You only have to log in to the app once. Each time you use the app again, you will be automatically logged in. You can log out of your account in the Account Settings, page 50.

## **Cybersecurity Principles**

This system hardening guideline can help you to follow best practices to improve the security of your system.

### Passwords

- Passwords should include upper case, lower case, number and special characters.
- The password must have 10 characters minimum.
- The password should not be easily found in the dictionary and a phrase is preferred.
- Passwords should be changed frequently, at least once a year.
- A default Admin password must be changed immediately when first received and after a factory reset.
- Never reuse passwords.
- After first login, change default password for local access.

### Network

- IoT devices should only be connected in your personal home internal network.
- IoT devices should not be made directly accessible from internet. Ensure that you DO NOT use port forwarding to access an IoT device from the public internet.
- An IoT device should be on its own network segment. If your router supports a VLAN or other form of network segmentation, the IoT device should be located there.
- Use the strongest Wi-Fi® encryption available.

### Software

- Always use the latest software for all devices in order to get new features, cyber security fixes and improvements.
- Keep your devices up to date.

# Getting to know the Hub

# Wiser Hub 2<sup>nd</sup> Generation

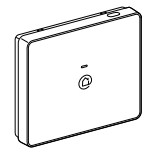

CCT501801

The Wiser Hub  $2^{nd}$  Generation monitors and controls the Devices of your Home via the Wiser Home App. It is connected to the Wiser Cloud for remote control via Wi-Fi<sup>®</sup>.

## **Operating Elements**

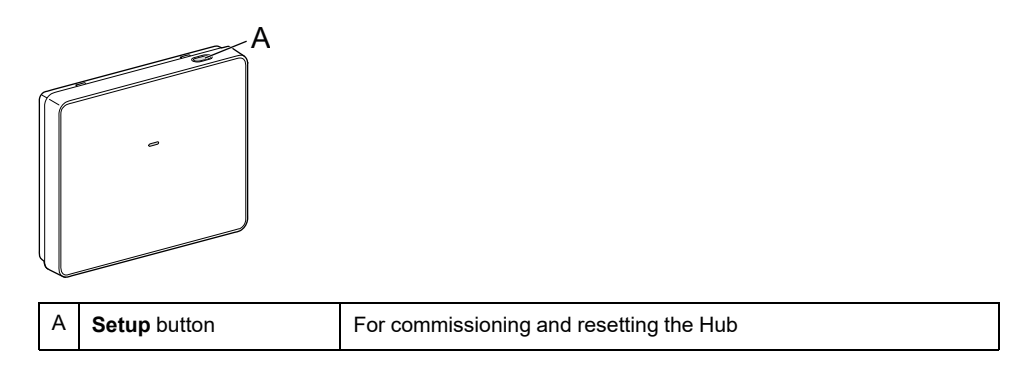

## **LED Behavior**

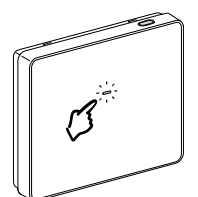

| LED                            | Description                                            |
|--------------------------------|--------------------------------------------------------|
| Solid Flashing Breathing Solid | Hub is starting up or booting.                         |
|                                | Hub is powered on and operating as normal.             |
|                                | Temporary Wi-Fi <sup>®</sup> network of Hub is enabled |
|                                | The Hub is actively searching for the device to pair.  |

| LED | Description                                                                                                    |
|-----|----------------------------------------------------------------------------------------------------|
|     | Wi-Fi® Error                                                                                                    |
|     | Hub is unable to connect to your Wi-Fi® network.                                                                                                    |
|     | Check if your router is powered on and operating as normal. If<br>you have changed your Wi-Fi® credentials or installed a new<br>router, configure the hub accordingly. |
|     | Firmware update                                                                                                    |
|     | During the firmware update process, Hub will disconnect from Wi-Fi®.                                                                                                    |
|     | Hub cannot connect to Wiser Cloud.                                                                                                    |
|     | The hub continues to control the connected devices as normal.                                                                                                    |
|     | The App will only connect to the Hub when your smartphone is in the same Wi-Fi® network as the Hub.                                                                     |

## Updating

Firmware updates are intended for security and functional updates to help ensure that the System is always up to date. The firmware updates automatically and it runs in the background.

## **Resetting to factory defaults**

You can reset the Hub to its factory defaults.

**NOTE:** Resetting the Hub will delete the Wiser System you have set up. If you want to reinstall your System, you will have to also reset all your Connected Devices and add them again to your System. Refer to resetting the device chapter in the Device User Guide of the respective Device. List of Wiser Devices, page 9 provides the links to Device user guide for each devices. You will have to recreate all schedules, moments, automations, etc.

Only use the reset when you want to decommission your Wiser System or if all other troubleshooting measures failed.

To reset the Hub to factory defaults:

1. Press and hold the **Setup** button until the LED turns solid red, and then quickly flashes green and turns solid RED again.

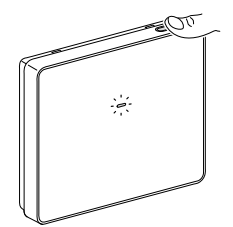

This indicates that the hub is successfully reset.

# Setting up the Hub

In order to be able to control the system via your smartphone, the hub must be connected to the internet.

You can set up the Hub by using the app as Home Owner and Professional Installer.

The app offers the Professional Installer menu for setting up a Wiser System and adding devices without having to be logged in.

You can also setup the Wiser System by using the app as a Home Owner after creating an account. Refer to Setting up an Account, page 34 for information on how to create an account.

## Setting up as a Professional Installer

The app offers the Professional Installer menu for setting up a Wiser System and adding devices without having to be logged in.

**NOTE:** The option to act as a Professional Installer is only available if you are logged out of the app. To log out of the app, navigate to the Account settings, page 50 and tap **Logout**.

To set up the Wiser System as Professional Installer:

1. On the welcome screen, tap Get started (A).

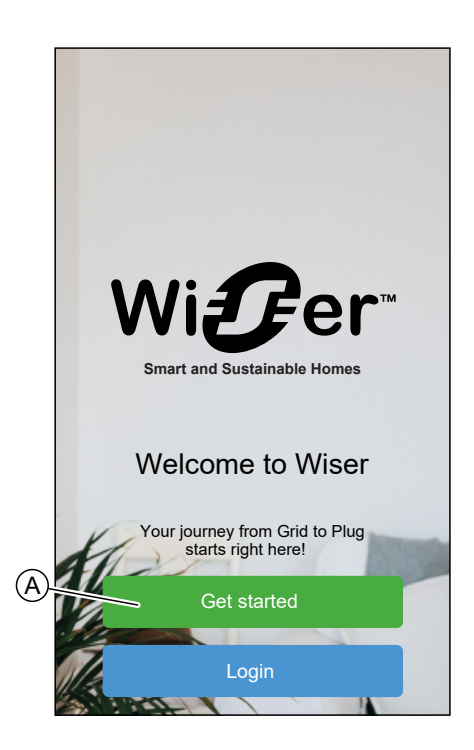

2. Tap Professional Installer (B).

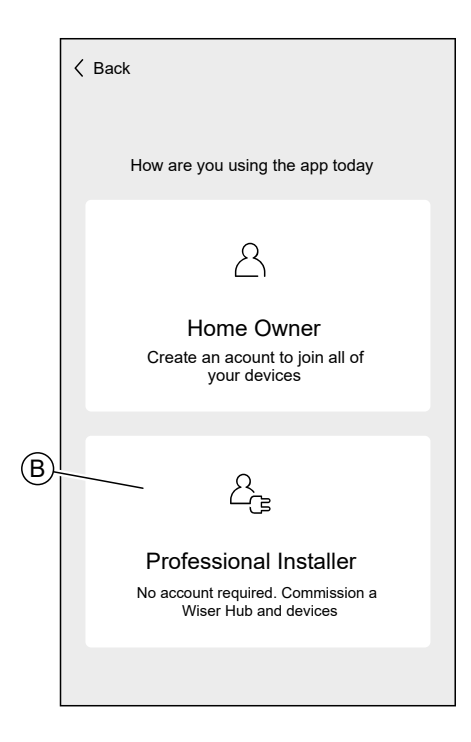

3. Select your country from the list.

| < Back         | Location              |   |
|----------------|-----------------------|---|
| Select y       | our country or region |   |
| Australia      |                       | > |
| Denmark        |                       | > |
| Finland        |                       | > |
| France         |                       | > |
| Germany        |                       | > |
| Ireland        |                       | > |
| New Zealand    |                       | > |
| Portugal       |                       | > |
| Spain          |                       | > |
| Sweden         |                       | > |
| United Kingdom |                       | > |
| Other          |                       | > |
|                |                       |   |

The Add Devices screen allows you to add a Hub to the system. Refer to and Entering Wi-Fi $^{\circ}$  login information, page 31 to add and setup the Hub.

You can also download firmware into your app that will update the hub during setup. See Downloading hub firmware into the app, page 23.

# Downloading hub firmware into the app

When the hub is connected to the Wiser cloud, it automatically updates the latest firmware.

If you want to update the hub manually before connecting to the cloud, you can use the app as a professional installer.

As professional installer, page 21:

1. Tap **Hub-Firmware** (A).

|      | K Back Add Devices                                                              |
|------|---------------------------------------------------------------------------------|
|      | All Hub Energy                                                                  |
|      | Hub                                                                             |
|      | - Hub 2 <sup>nd</sup> Gen                                                       |
|      |                                                                                 |
|      |                                                                                 |
|      |                                                                                 |
|      |                                                                                 |
|      |                                                                                 |
|      |                                                                                 |
|      |                                                                                 |
| (A). | Hub firmware<br>Manage your Hubs firmware by<br>downloading the latest version. |
|      |                                                                                 |
|      | Done                                                                            |
|      |                                                                                 |

2. Tap Check for updates (B).

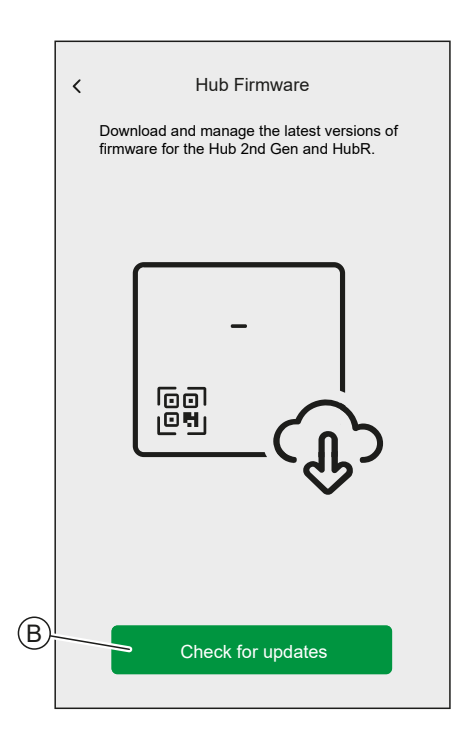

3. If there is a new version of firmware, it will be downloaded into the app.

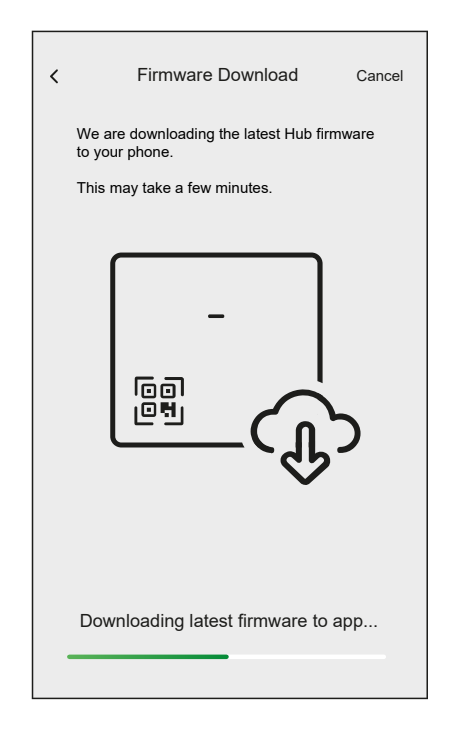

**NOTE:** If a firmware is saved in the app, you can check the version number and expiry date.

- To check if a newer version is available, tap **Update firmware** (A).
- To remove a firmware from your app, tap the **bin** (B).

|   | <ul> <li>Hub Firmware</li> <li>Download and manage the latest versions<br/>of firmware for the Hub 2nd Gen and HubR</li> </ul> |         |   |
|---|----------------------------------------------------------------------------------------------------|---------|---|
|   | YOUR VERSION                                                                                                    |         |   |
|   | Firmware v1.00 (240mb)<br>Expired                                                                                              | <u></u> | B |
|   |                                                                                                    |         |   |
|   |                                                                                                    |         |   |
|   |                                                                                                    |         |   |
|   |                                                                                                    |         |   |
|   |                                                                                                    |         |   |
| A |                                                                                                    |         |   |
|   | Update firmware                                                                                                    |         |   |

## **Connecting to the Hub's Temporary Wi-Fi® Network**

The hub will create a temporary Wi-Fi $^{\mbox{\tiny B}}$  network. Connect your phone to the Hub's Wi-Fi $^{\mbox{\tiny B}}$  network.

Using app as a Professional Installer, page 21 or Home Owner:

1. Select your Hub.

**NOTE:** If no firmware is saved in the app, you will be asked if you want to download the latest firmware.

- 2. Put the Hub into setup-mode.
- 3. Tap Next (A).

For Hub 2nd Generation:

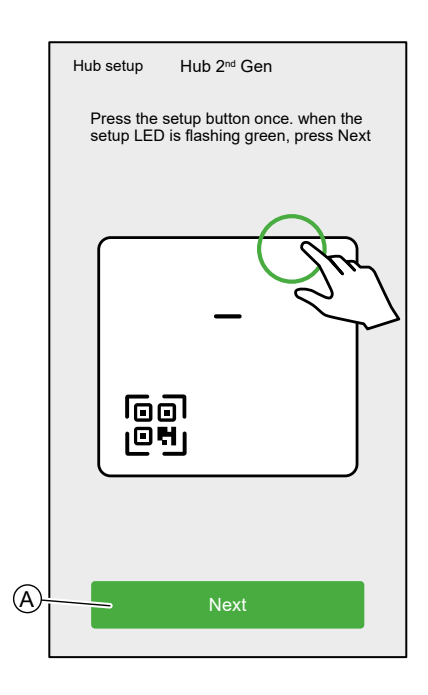

- 4. Connect your smartphone to the Hub's temporary Wi-Fi<sup>®</sup> network either by QR Code connection or Manual connection.
  - **TIP:** Tap **I can't find the password** to open the Schneider Electric FAQ site in your browser.

### **QR code Connection:**

For Hub 2nd Generation:

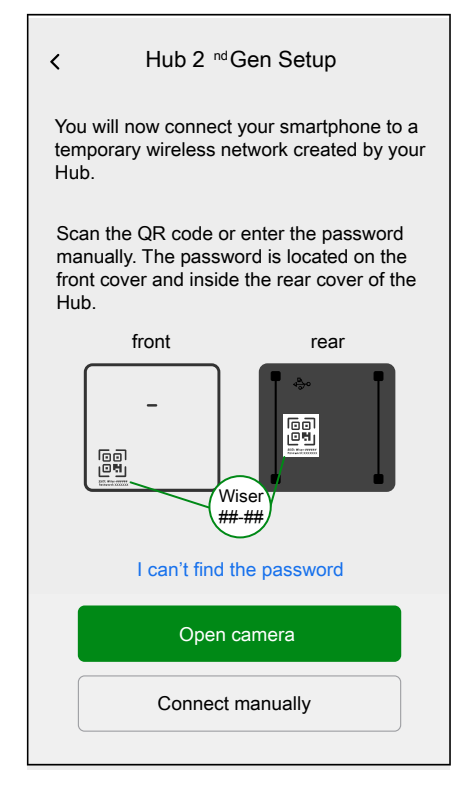

a. Tap on **Open Camera** and scan the QR code from the device.

**IMPORTANT:** Allow the app to access your camera when prompted.

b. A pop-up will appear, requesting permission to use a temporary WiFi network. Tap **Connect** to establish the connection.

### **Manual Connection:**

- a. Tap on Connect Manually.
- b. Navigate to your smartphone's settings or tap Open Wi-Fi Settings (C).
- c. Connect to the Hub Wi-Fi<sup>®</sup> and enter password located on the front cover and inside the rear cover of the Hub.
- d. Return to the Wiser Home App and tap **Continue** (D) to establish the connection.

|    | 🕻 Back                                                                                                    | Hub 2 <sup>nd</sup> Gen Setup                  |  |
|----|----------------------------------------------------------------------------------------------------|------------------------------------------------|--|
|    | Navigate to the Wi-Fi settings, select the<br>network called Wiser and input the<br>password. Once connected, return to the<br>Wiser App |                                                |  |
|    |                                                                                                    | ♥ 10-42 ♥ 95N ♥<br><pre>\$settings</pre> Wi-Fi |  |
|    |                                                                                                    | W-EF VIEWORK_<br>Home WIFI © 0                 |  |
| ©- |                                                                                                    | office ♥()<br>Open Wi-Fi Settings              |  |
| D  |                                                                                                    | Continue                                       |  |

 If you want to check if the Hub has the latest version of firmware or complete the installation process without connecting to the network, tap Skip (F) and continue with chapter Updating the firmware, page 28

**NOTE:** The **Skip** (F) option is not available if you login to the app as a Home Owner. Refer to Roles in the Wiser Home App, page 14 to find more information on the access levels.

**NOTE:** The Professional Installer has the ability to skip the Wi-Fi<sup>®</sup> setup and complete the installation process. However, this means you won't be able to connect the hub to Wi-Fi<sup>®</sup>, register for an account, or control your devices outside of your home.

 To connect the hub with your Wi-Fi<sup>®</sup> network and continue the setup, tap Continue (G) and continue with chapter Entering Wi-Fi<sup>®</sup> login information, page 31.

For Hub 2nd Generation:

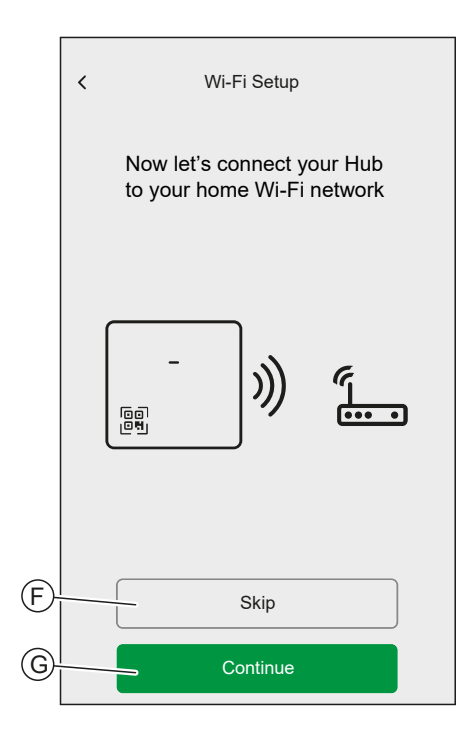

## Updating the firmware

When the hub is connected to the Wiser cloud, it automatically updates the latest firmware. For the first time installation, if you want to check and update the firmware manually, use the app as a professional installer.

To check and update the firmware manually:

- 1. Use the Wiser Home App as a professional installer, page 21.
- 2. Download the latest hub firmware to the app. Refer to Downloading hub firmware into the app, page 23.
- 3. Follow the steps in chapter .

4. When asked to Connect your Hub to your home Wi-Fi® network, tap Skip (A).

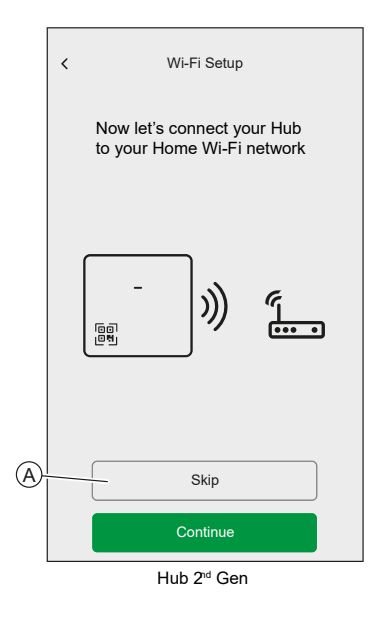

5. Tap Yes, check and update (B).

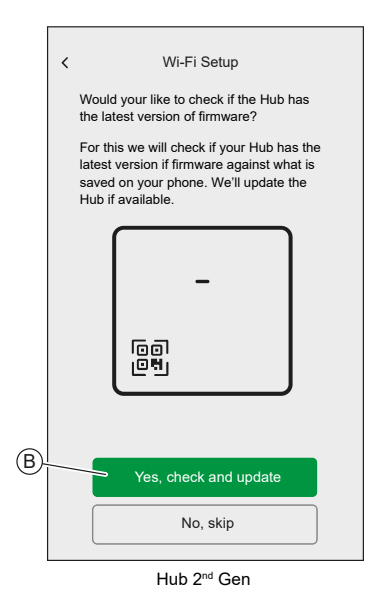

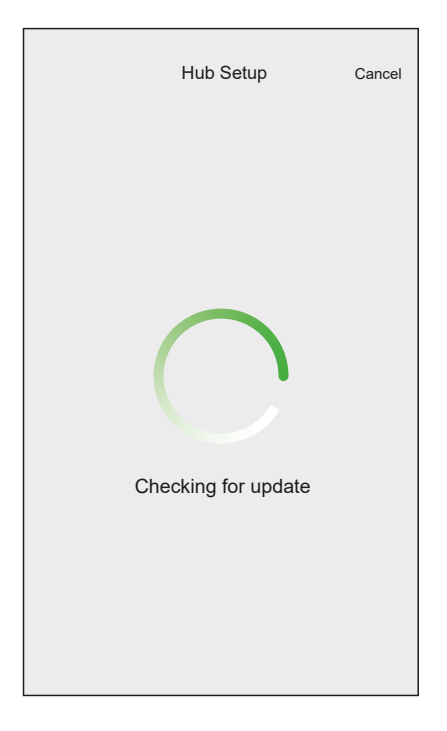

- 6. Here are the possible conditions:
  - If the firmware version on your smartphone matches the one on the hub, your setup is complete. You can proceed to add devices.
  - If the firmware version on your smartphone doesn't match the one on the hub, the hub will automatically update to the latest firmware version.

**IMPORTANT:** The firmware update process may take some time. Do not close the Wiser Home App during this process to allow the update to complete.

| Firmware Update Exit                                                                          |
|-----------------------------------------------------------------------------------------------|
| Your Hub needs to be updated to a newer<br>firmware version and may reboot multiple<br>times. |
| Please don't close or leave the app whilst the update is in progress.                         |
|                                                                                               |
| Updating firmware to the Hub                                                                  |
|                                                                                               |
| Hub 2 <sup>nd</sup> Gen                                                                       |

## **Entering Wi-Fi® login information**

Once you are connected to the hub's Wi-Fi $^{\mbox{\tiny B}}$ , you can enter the login information of your home Wi-Fi $^{\mbox{\tiny B}}$  into the hub.

To enter the Wi-Fi<sup>®</sup> login information:

- 1. Use the Wiser Home App as a Professional Installer, page 21 or a Home owner.
- 2. Follow the steps in chapter .
- 3. When asked to Connect your Hub to your home Wi-Fi<sup>®</sup> network, tap **Continue** (A).

|   | < | Wi-Fi Setup                                               |
|---|---|-----------------------------------------------------------|
|   |   | Now let's connect your Hub<br>to your home Wi-Fi network. |
|   |   | -<br>))) (                                                |
|   |   | Skip                                                      |
| A |   | Continue                                                  |
|   |   | Hub 2 <sup>nd</sup> Gen                                   |

4. Select your Wi-Fi® network from the list.

**NOTE:** If your home network does not appear in the list of available network, tap **Can't see your network?** to allow you to manually enter your network credentials to easily connect to your home network.

| < Hub                      |   |
|----------------------------|---|
| Select your Wi-Fi network. |   |
| Home Wi-Fi Network         | æ |
| Other network 1            | æ |
| Other network 2            |   |
| Can't see your network?    |   |
|                            |   |
|                            |   |
|                            |   |
|                            |   |
|                            |   |
|                            |   |
|                            |   |
|                            |   |

5. Enter the Wi-Fi<sup>®</sup> password and tap **Join** (B).

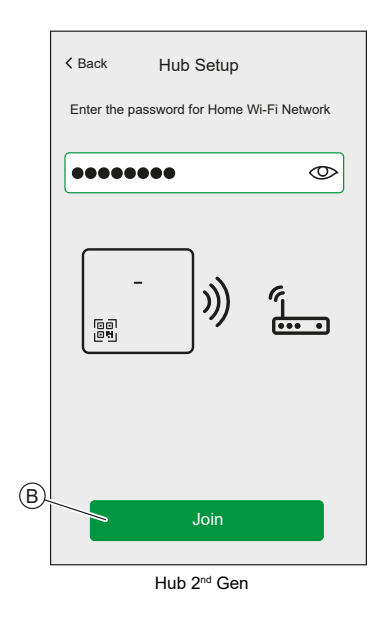

6. When the hub is connected to your Wi-Fi $^{\ensuremath{\mathbb{R}}}$  network, you can start adding devices to your hub.

NOTE: The hub only operates in the 2.4 GHz range.

**NOTE:** For more information about adding devices to the hub, refer to chapter .

7. When all devices are connected to the hub, tap **Done**.

| <b>←</b> | Add Devices      |
|----------|------------------|
| All      | Energy           |
| 8        | PowerTag Energy  |
|          | PowerTag Control |
|          |                  |
|          |                  |
|          |                  |
|          |                  |
|          |                  |
|          |                  |
|          | Done             |

## **Creating an Account**

To be able to control the system from your smartphone, you need to create an account and log in.

Once the professional installer sets up the Wiser system, they will hand it over to the homeowner. Subsequently, the homeowner will create an account to have control over the Wiser system. Refer to the chapter Setting-up the Wiser System, page 11 for information on how to setup the wiser system.

If the homeowner decides to set up the Wiser system independently, they need to begin by creating an account before proceeding with setting up the Wiser system.

**IMPORTANT:** Only a Home Owner has access to create an account.

1. On the welcome screen, tap Get started (A).

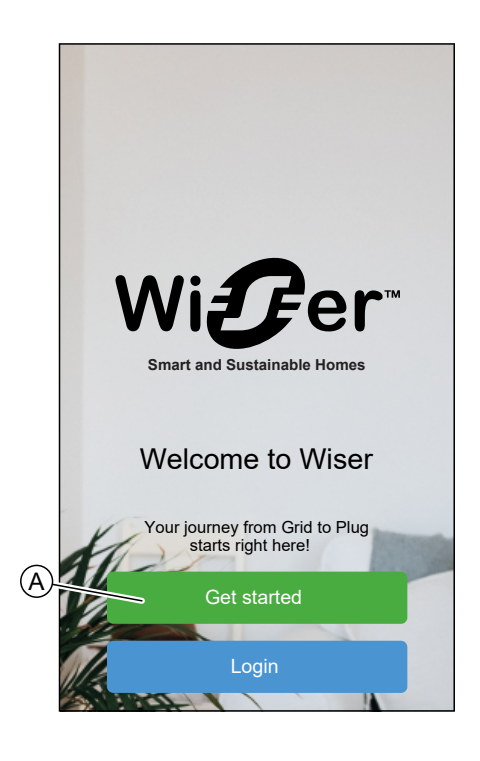

2. Tap Home Owner (B) to create an account.

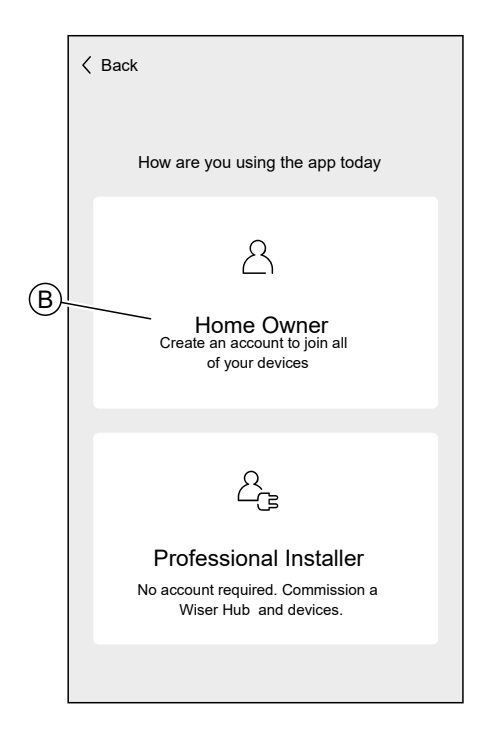

- 3. Enter your name and e-mail address
- 4. Enter a password

**NOTE:** The password must meet at least the following criteria:

- Eight characters long
- · Contain at least one uppercase and one lower case letter
- · Contain at least one number

**TIP:** Increase the security of your password by observing the following points:

- Do not use any personal information such as a name, birthday, e-mail address, etc. These data are publicly visible and make it easier to guess the password.
- Use a long password. It should contain at least six characters; longer passwords help increase security.
- Do not use a password that you have already assigned for another service.
- If possible, include numbers, special characters and differences in upper and lower case.
- Change the password frequently.

**TIP:** For more information about securing your network, read chapter Cybersecurity Principles, page 18

5. Select the country in which your home is located.

6. Tap Continue .

| Kerk Account                                                                                             |
|----------------------------------------------------------------------------------------------------|
| • First name                                                                                             |
| Last name                                                                                                |
| Email address                                                                                            |
| Password                                                                                                 |
| Repeat Password                                                                                          |
| Country                                                                                                  |
| Please ensure your password is at least 8 characters and<br>it includes at least 1 capital and 1 number. |
| Required                                                                                                 |
| I accept the Terms of Use                                                                                |
| View Privacy Notice                                                                                      |
|                                                                                                    |
| Continue                                                                                                 |

7. Activate account.

An e-mail will be sent to the specified e-mail address. Check your inbox and click the link in the e-mail.

**TIP:** If you do not see the e-mail in your inbox, also check the spam folder if your provider offers one.

You can change the information and have the e-mail sent again

After confirming the e-mail, the Wiser Home app shows the confirmation that the setup is complete.

8. Tap 🗸 icon.

| <b>〈</b> Back                                                               | Account                                                                                                    |
|-----------------------------------------------------------------------------|----------------------------------------------------------------------------------------------------|
|                                                                             |                                                                                                    |
| A verification e<br>Please click the<br>and return to th<br>Don't forget to | mail has been sent to yourname@email.com<br>e link in the email to verify your account<br>his App.<br>check your junk folder! |
| Em                                                                          | ail address is incorrect                                                                                                    |
|                                                                             | Re-send the email                                                                                                    |
|                                                                             | $\checkmark$                                                                                                    |
9. Read and tick the check box to agree with the **User Agreement** and **Privacy Notice** and tap **I accept**.

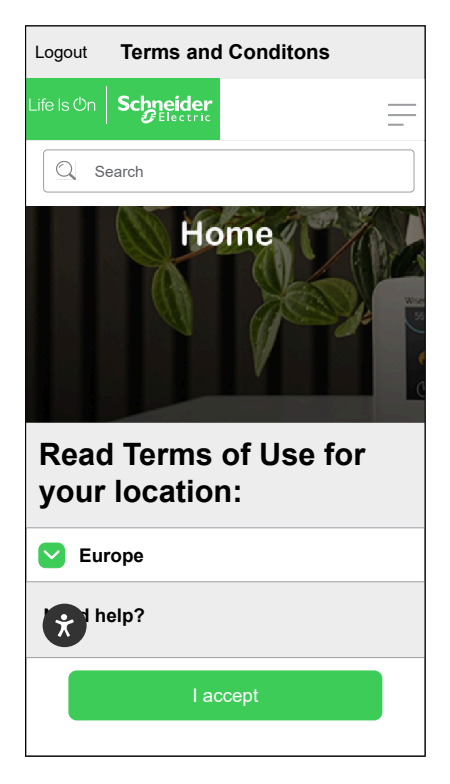

10. Personalize your consents and tap **Continue**.

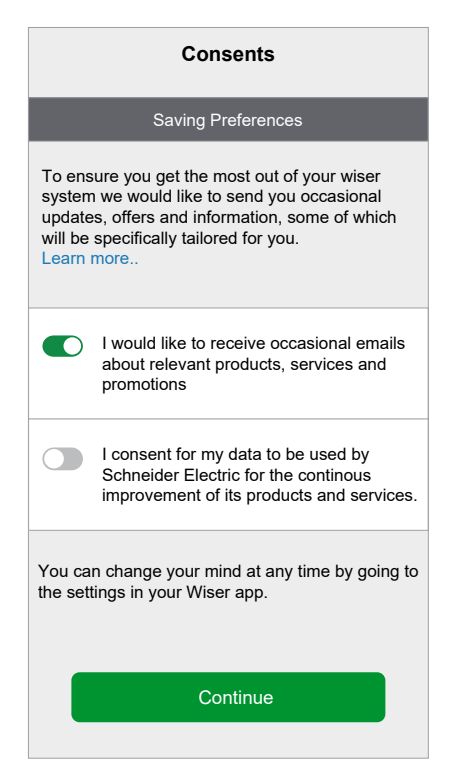

- 11. Enter your home address and tap **Continue**.
  - The home address is required so that functions dependent on the location work properly.

| weather ad | line 1 |             |
|------------|--------|-------------|
| Address    | line 2 |             |
| Town/Cit   | У      |             |
| Postcoc    | e      |             |
| Country    |        | <b>,*</b> 1 |
|            |        |             |
|            |        |             |

You can now control your home with the Wiser Home app, add and set up Devices and Rooms.

# **Connecting Devices to the Hub**

For the Wiser devices to be controlled by the hub, they must be connected to the hub.

Connecting devices to the hub is part of the set up process. You can add devices to the hub at any time. The app guides you through the process of adding devices.

You can find detailed information about the necessary steps for adding the device, creating moments, automations, and schedule the respective device user guides. .

## Matter

Matter is a new communication standard for IoT devices that allows devices from different manufacturers to communicate through third-party apps such as Google Home, Apple Home, and Amazon Alexa. Its goal is to simplify the smart home ecosystem by allowing internet-connected devices from different manufacturers to communicate seamlessly and securely. Matter promotes interoperability, meaning Matter-certified devices from different brands can easily work together without compatibility issues.

## **Matter Bridging**

A Matter Bridge acts as an intermediary between non-Matter devices (using various communication protocols like Zigbee) and the Matter network. It allows non-Matter IoT devices to seamlessly integrate into a Matter ecosystem (Matter Fabric). The Bridge translates signals between Matter and other protocols, enabling Matter nodes to communicate with these Bridged Devices. By using a Matter Bridge, consumers can maintain compatibility and unify their existing non-Matter devices with Matter-certified ones in their smart home setup.

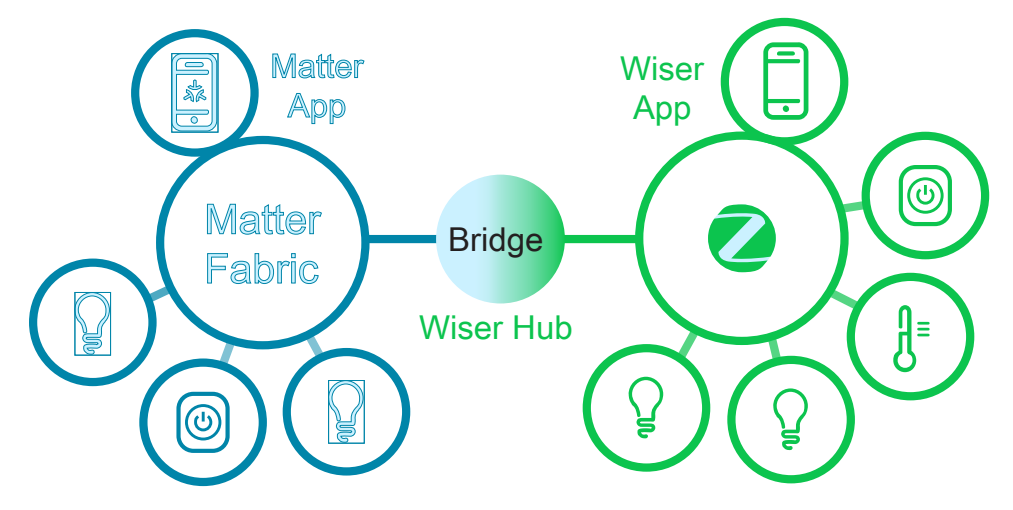

In this case, Wiser Hub 2<sup>nd</sup> Generation acts as the Matter Bridge. By adding the hub to a third-party Matter app (Google/Amazon/Apple etc.), you can integrate your Wiser Zigbee devices into the Matter Fabric (network) and control them from the third-party app.

## **Compatible Wiser Devices for Matter Bridge**

Following are the Matter bridge compatible devices:

Refer to List of Wiser Devices, page 9 for the links to Device user guide for each devices.

| Energy | PowerTag E |
|--------|------------|
|        | PowerTag C |

## **Commissioning Wiser Hub to Matter Ecosystem**

This section outlines the steps to commission your Wiser Home system to the Matter network.

1. On the Home screen of the Wiser Home app, tap  $\mathcal{Q}^{2}$ .

2. Tap Account > App and Connections > Matter.

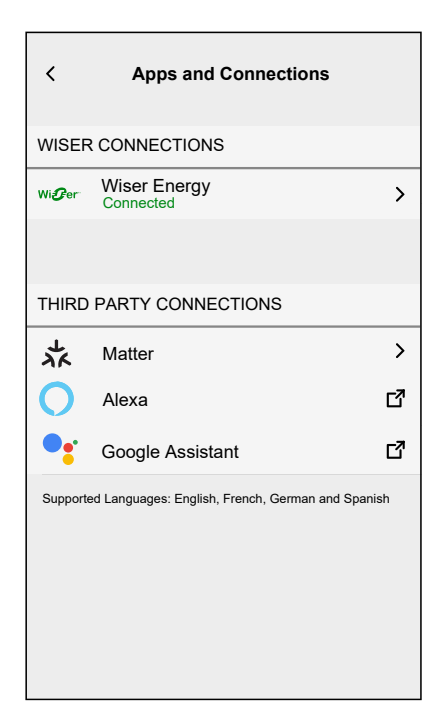

3. Tap Add a new connection.

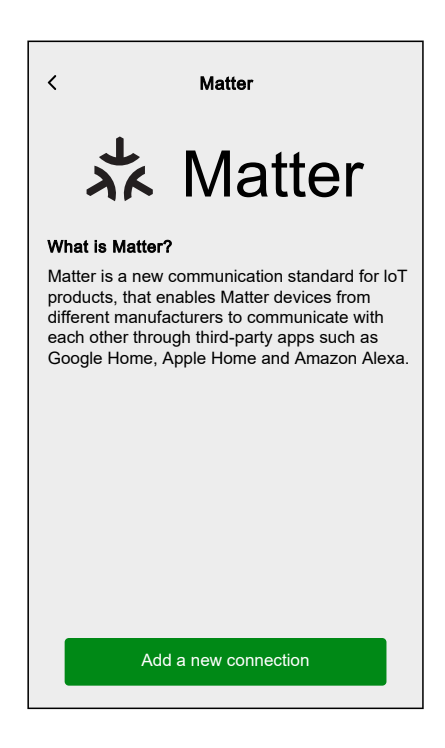

A screen will appear with instruction how to join the Matter network using the QR code on the Wiser Hub  $2^{nd}$  Generation or the pairing code.

4. Tap **Allow Matter Joining** and wait for the hub to connect to the Matter network (this may take up to 15 minutes).

|                                                                                                    | Add Matter Connection                                                                                                    |
|----------------------------------------------------------------------------------------------------|----------------------------------------------------------------------------------------------------|
| How to join                                                                                                    | How to join                                                                                                    |
| Step 1 - Allow joining                                                                                                    | Step 1 - Allow joining                                                                                                    |
| To connect Wiser Home to a Matter-enabled<br>network, the Hub needs to be visible to your<br>third-party app. Once the button below is<br>pressed, you will have 15 minutes to join a<br>matter network.                                                                                                    | To connect Wiser Home to a Matter-enat<br>network, the Hub needs to be visible to y<br>third-party app. Once the button below is<br>pressed, you will have 15 minutes to join<br>matter network. |
| Allow Matter joining                                                                                                    | Allow Matter joining                                                                                                    |
| Step 2 - Pairing code                                                                                                    | Step 2 - Pairing code                                                                                                    |
| Follow the instructions on your third-party app<br>to add a matter device, then scan the QR code<br>on the Wiser Hub, or copy the code below.                                                                                                    | Follow the instructions on your third-party<br>to add a matter device, then scan the QR<br>on the Wiser Hub, or copy the code below                                                              |
| Matter pairing code<br>1234-567-8901-2345-678-90-1                                                                                                    | Matter pairing code<br>1234-567-8901-2345-678-90-1                                                                                                    |
|                                                                                                    |                                                                                                    |
|                                                                                                    | Join success                                                                                                    |
|                                                                                                    |                                                                                                    |
|                                                                                                    |                                                                                                    |
|                                                                                                    |                                                                                                    |
| < Add Matter Connection                                                                                                    |                                                                                                    |
| < Add Matter Connection How to join                                                                                                    |                                                                                                    |
| < Add Matter Connection<br>How to Join<br>Step 1 - Allow Joining                                                                                                    |                                                                                                    |
| Add Matter Connection           How to join           Step 1 - Allow joining           To connect Wiser Home to a Matter-enabled           network, the Hub needs to be visible to your third-party app. Once the button below is pressed, you will have 15 minutes to join a matter network.                                                                                                    |                                                                                                    |
| Add Matter Connection           How to join           Step 1 - Allow joining           To connect Wiser Home to a Matter-enabled network, the Hub needs to be visible to your third-party app. Once the button below is pressed, you will have 15 minutes to join a matter network.           Allow Matter joining                                                                                                    |                                                                                                    |
| Add Matter Connection How to join Step 1 - Allow Joining To connect Wiser Home to a Matter-enabled network, the Hub needs to be visible to your third-party app. Once the button below is pressed, you will have 15 minutes to join a matter network. Allow Matter joining Step 2 - Pairing code                                                                                                    |                                                                                                    |
| Add Matter Connection     Mow to join     Step 1 - Allow joining     To connect Wiser Home to a Matter-enabled     network, the Hub needs to be visible to your     third-party app. Once the button below is     pressed, you will have 15 minutes to join a     matter network.     Allow Matter joining     Step 2 - Pairing code     Follow the instructions on your third-party app     to add a matter device, then scan the OR code     on the Wiser Hub, or copy the code below.                                                                                                    |                                                                                                    |
| <ul> <li>✓ Add Matter Connection</li> <li>→ Add Matter Connection</li> <li>→ Add Matter Connection</li> <li>→ Add Matter Connection</li> <li>→ Add Matter Solution</li> <li>→ Add Matter Joining</li> <li>→ Add Matter Joining</li> <li>→ Add Matter</li></ul>                                                                                                    |                                                                                                    |
| <ul> <li>Add Matter Connection</li> <li>How to join</li> <li>Stap 1 - Allow Joining</li> <li>Do connect Wiser Home to a Matter-enabled network, the Hub needs to be visible to your third-party app. Once the button below is pressed, you will have 15 minutes to join a matter network.</li> <li>Low Matter joining</li> <li>Allow Matter joining</li> <li>Stap 2 - Paining code a matter device, then scan the QR code to the Wiser Hub, or copy the code below.</li> <li>Matter paining code 1244-567-8901-2345-678-801</li> </ul>                                                                                                    |                                                                                                    |
| Add Matter Connection  Motion  Add Matter Connection  Add Matter Connection  Add Matter Connection  Add Matter Joining  Add Matter Joining  Add Matter Joining  Add Matter Joining  Add Matter Joining  Copy  Add Matter Joining  Copy  District Control Control Cont |                                                                                                    |

- 5. Choose one of the following options to prepare for connecting:
  - Option 1 (Pairing Code): Copy the pairing code shown on the screen.
    - **TIP:** Once the pairing code is copied, you will receive a confirmation message on your screen saying, **Copied to clipboard**.
  - Option 2 (QR Code): Locate the QR code on the hub, ready to be scanned.
- Follow the instructions from the third-party app to add a Matter device. When prompted, either enter the pairing code from the Wiser app into the third-party app or scan the QR code on the hub to successfully add the hub to the Matter network.

#### **Managing Matter Connection**

1. On the Home screen of the Wiser Home app, tap  $\mathfrak{D}$ .

2. Tap Account > App and Connections > Matter.

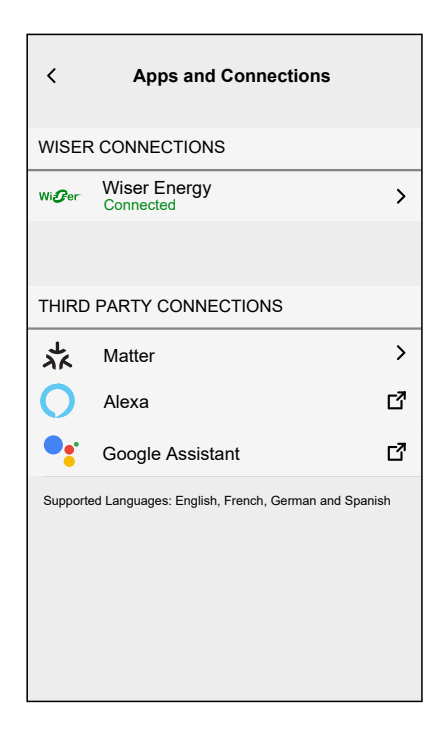

3. Choose one of the following options:

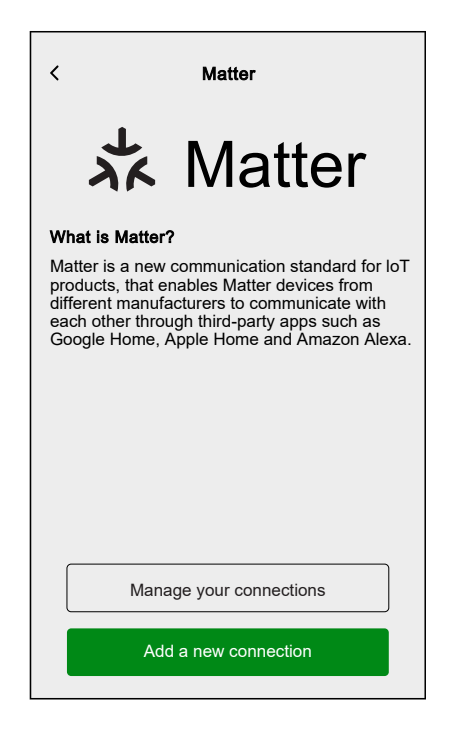

a. **Manage your connections**: Here you can see all Wiser Home system that are currently joined to the Matter network.

**NOTE:** This option is available only if you have already connected to Matter network.

Tap **Remove** for the following reasons:

 If you experience difficulties adding your Wiser Home system to the Matter network and can see the desired network in the list, tap this option to remove the network and try connecting again. Refer to Commissioning Wiser Hub to Matter Ecosystem, page 40 to rejoin the matter network.

| Manage Matter Connections Your Wiser Home system is currently joined<br>to the Matter network(s) shown below. If you are experiencing difficulties adding your<br>Wiser Home system to a Matter network, and<br>you can see the network you want to connect<br>to below, remove it and try again. |                 |  |
|----------------------------------------------------------------------------------------------------|-----------------|--|
| Google Home<br>Added on 06 December 2024                                                                                                    | Remove          |  |
| Apple Home<br>Added on 11 November 2024                                                                                                    | Remove          |  |
| Amazon Alexa<br>Added on 11 November 2024                                                                                                    | The move Remove |  |

• If you want to completely remove the network from the Matter network.

**NOTE:** Make sure you remove the network from your third-party app as well.

b. Add a new connection: Tap this option to add new connections to the Matter network. Refer to Commissioning Wiser Hub to Matter Ecosystem, page 40 to add new connection.

# **Configuring the Wiser System**

## Modes

## Away Mode

The Away Mode is designed to set your home in a state that is sensible when you are away for longer periods of time (e.g. being away for the weekend). It temporarily overrides the normal control (e.g. moments, automation) implemented in the Hub. When you disable the away mode, the controls revert to the state they where prior to entering the Away mode.

You can change the state of the devices (turn off lights, close shutters etc.) and their behavior to the Away Mode.

### Set the Device State in Away Mode:

- K Back Settings Account > Energy Management > Rooms > Devices > Away Mode > System settings > Support > Home Screen > App Theme > App Version X.Y.Z (Build XX)
- 1. On the Home screen, tap 🔅 > Away Mode.

2. Tap the toggle switch to enable/disable the device when in away mode.

| <b>〈</b> Back                                 | Away Mode                                |
|-----------------------------------------------|------------------------------------------|
| APPLIANCES<br>Select which Appli<br>Away Mode | ances you would like to turn Off when in |
| Hot Water                                     |                                          |
|                                               |                                          |
|                                               |                                          |
|                                               |                                          |
|                                               |                                          |
|                                               |                                          |
|                                               |                                          |
|                                               |                                          |
|                                               |                                          |

#### Enable/Disable Away Mode

- 1. On the Home screen, tap Automation .
- 2. Enable/Disable the toggle switch to activate or deactivate the away mode.

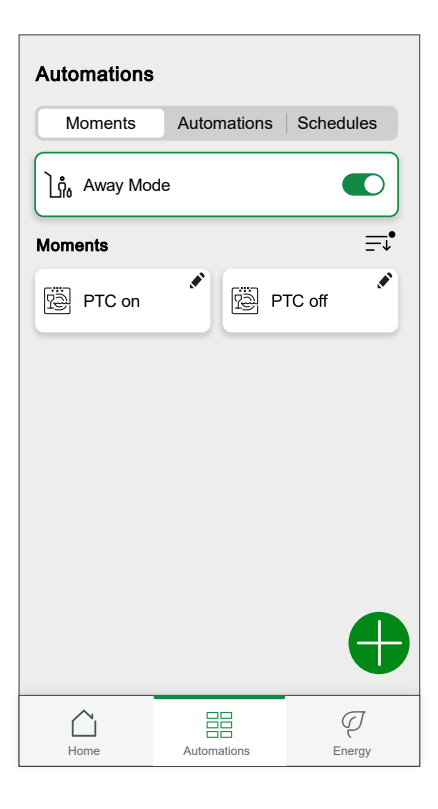

## **App Settings**

Overview of the options available in the settings menu.

The settings menu contains various settings for parts of the Wiser Home System.

Rooms and Devices are managed from the settings menu.

On the Home Screen:

|    | -   | స్తు |
|----|-----|------|
| 1. | lap | ~~~. |

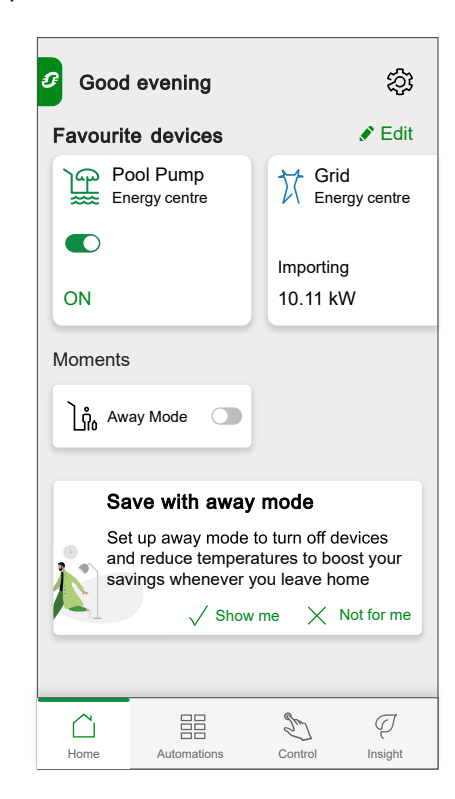

The settings menu:

| 🕻 Back            | Settings |                                 |
|-------------------|----------|---------------------------------|
| Account           |          | >                               |
| Energy Management | t        | >                               |
| Rooms             |          | >                               |
| Devices           |          | >                               |
|                   |          |                                 |
| Away Mode         |          | >                               |
|                   |          |                                 |
| System settings   |          | >                               |
| Support           |          | >                               |
|                   |          |                                 |
| Home Screen       |          | >                               |
| App Theme         |          | >                               |
|                   |          |                                 |
|                   |          | App Version<br>X.Y.Z (Build XX) |

| Account           | Change the details of your account, like password, notification settings, home address, etc.<br><b>NOTE:</b> You can also find the notification settings here.                                                                                                    |
|-------------------|----------------------------------------------------------------------------------------------------|
| Energy Management | <ul> <li>This option is available only if you have Energy devices installed at your home.</li> <li>Tariff: Set the tariff to access your energy cost and billing data. You can set the tariff based on your contract type. Refer to Setting Tariff for detailed information on how to set the tariff.</li> </ul> |
| Rooms             | List of all Rooms of your Home. Access to Room options.                                                                                                    |
| Devices           | List of all Devices of your Home. Access to Device options.                                                                                                    |
| Away Mode         | Specify what happens when you activate the Away Mode, like temperature setting and which devices should be switched off. Refer to Away Mode, page 46 for detailed information.                                                                                                    |
| System Settings   | More detailed Wiser Home App information. Set your time zone here.                                                                                                    |
| Support           | Provides you the general assistance such as the link to the FAQ section of , access detailed guide, report errors, and provides contact information for customer support. Refer to Support, page 49 for the detailed information.                                                                                |
| Home Screen       | Customize the appearance of the Home Screen.                                                                                                    |
| App Theme         | Personalize the appearance of Wiser home app to light mode or dark mode. Refer to App Theme, page 50.                                                                                                    |

## Support

The Support page provides you with the essential resources and assistance options. From finding solutions to reporting errors, it's your go-to place for resolving issues and getting help.

- 1. On the App Settings, page 48, click on Support.
- 2. Support menu:

| <              | Support      |   |   |
|----------------|--------------|---|---|
| Help           |              |   | ď |
| Wiser System S | Status       |   | ď |
| Upload Logs    |              |   |   |
| Show App Conr  | nection Type | ? |   |
|                |              |   |   |
|                |              |   |   |
|                |              |   |   |
|                |              |   |   |
|                |              |   |   |

| Help                | Provides general assistance to users. Tap on<br>the option to open the link to the FAQ section of<br>se.com and contact information for customer<br>support. Users can access this section to find<br>solutions to common issues or seek guidance<br>on how to use specific features within the app. |
|---------------------|----------------------------------------------------------------------------------------------------|
| Wiser System Status | Tap to check the current status of the Wiser system.                                                                                                    |

| Upload Logs              | This option allows you to upload log files if you<br>have identified any issues in the app. When you<br>tap on the option, a popup will appear, allowing<br>you to describe the issue. Click <b>OK</b> to generate<br>an ID number for this problem, and then contact<br>the Schneider support team for further<br>assistance.<br><b>NOTE:</b> Logs should be generated<br>immediately when the issue happens, and<br>the ID number is necessary to record for<br>further investigation of the issue. |
|--------------------------|----------------------------------------------------------------------------------------------------|
| Show App Connection Type | This option displays information about the type<br>of connection the app is using. It indicates<br>whether the app is connected via local internet<br>(when the phone and Hub are on the same Wi-<br>Fi®) or via the cloud (when the phone uses<br>mobile data or is connected to a different Wi-Fi®<br>than the Hub). If this function is enabled, you<br>can view the connection status directly from the<br>app's Homescreen.                                                                      |

### **App Theme**

Wiser Home app is available with different color schemes. By default, the app automatically matches your device's overall theme for a seamless look. You can also personalize the app experience by selecting your preferred appearance to light mode or dark mode.

- 1. On the App Settings, page 48, click on **App Theme**.
- 2. App Theme:

| <              | App Theme |              |
|----------------|-----------|--------------|
| System default |           |              |
| Light          |           | $\checkmark$ |
| Dark           |           |              |
|                |           |              |
|                |           |              |
|                |           |              |
|                |           |              |
|                |           |              |
|                |           |              |
|                |           |              |
|                |           |              |
|                |           |              |
|                |           |              |

### **Account settings**

In the account menu you can manage your address, customize notifications and alarms, manage privacy, connect third-party apps, update your password, and even delete your account when needed.

In the Settings menu, page 48:

1. Tap Account (A).

|   | <b>〈</b> Back   | Settings |                  |
|---|-----------------|----------|------------------|
| A | -Account        |          | >                |
|   | Rooms           |          | >                |
|   | Devices         |          | >                |
|   |                 |          |                  |
|   | Away Mode       |          | >                |
|   |                 |          |                  |
|   | System settings |          | >                |
|   | Support         |          | >                |
|   |                 |          |                  |
|   | Home Screen     |          | >                |
|   | App Theme       |          | >                |
|   |                 |          |                  |
|   |                 |          |                  |
|   |                 |          | Ann Version      |
|   |                 |          | X.Y.Z (Build XX) |

#### The Account menu:

| K Back Account           |   |
|--------------------------|---|
| My Home                  | > |
| Notifications and Alarms | > |
| Apps and Connections     | > |
| Privacy Management       | > |
| Change Password          | > |
|                          |   |
| Delete my account        | > |
|                          |   |
| Logout                   | > |
|                          |   |
|                          |   |
|                          |   |
|                          |   |
|                          |   |
|                          |   |

| My Home                     | Set the details of your home.                                                                                                    |
|-----------------------------|----------------------------------------------------------------------------------------------------|
| Notifications and<br>Alarms | Set which Notifications and Alarms, page 52 you want to receive.                                                                                                    |
| Apps and<br>Connections     | <ul> <li>The Apps and Connections has following options:</li> <li>Wiser Connections <ul> <li>Wiser Energy: If you have a Wiser Energy account, you can link your Wiser Energy app or create an account.</li> </ul> </li> <li>Third Party Connections <ul> <li>Alexa / Google Home: Integrate with popular third-party apps like Alexa and Google Home for convenient voice control. Refer to for detailed information.</li> </ul> </li> </ul> |

|                       | <ul> <li>Reduce my Bill: To stop or restart the Reduce my Bill service. This service is available if you have high energy devices like a Schneider Charge EV charger. Refer to respective device user guide for detailed information.</li> <li>Matter: Enable Matter-compatible devices to communicate with third party apps such as Google Home,</li> </ul> |
|-----------------------|----------------------------------------------------------------------------------------------------|
|                       | Apple Home, and Amazon Alexa, ensuring seamless interaction between your smart devices. Refer to Matter, page 40 for details information.                                                                                                    |
| Privacy<br>Management | Activate or deactivate the option to receive marketing emails and contribute to data analysis for service improvement. It also provides information about the terms of use and privacy notice.                                                                                                    |
| Change Password       | You can change you password here.                                                                                                    |
|                       | NOTE: You can find the requirements of the Wiser Home password in chapter Creating an Account, page 34                                                                                                    |
|                       | <b>TIP:</b> Please consider the tips about passwords and other methods to harden your system in chapter Cybersecurity Principles, page 18                                                                                                    |
| Logout                | Log out of your Account                                                                                                    |
|                       | NOTE: In order to use the Wiser Home app, you need to be logged in with an Account.                                                                                                    |
| Delete my account     | Delete your Account.                                                                                                    |
|                       | Deleting your account is immediate and permanent.                                                                                                    |
|                       | You need to be logged in to your Wiser Hub to be able to delete your account.                                                                                                    |
|                       | NOTE: Deleting your Account will flag your E-Mail Address as deleted.                                                                                                    |
|                       | NOTE: A deleted account cannot be restored.                                                                                                    |
|                       | <b>NOTE:</b> Deleting your Account will log you out of your Wiser System and you will not be able to log in again.<br>Make sure to decommission your Wiser System first.                                                                                                    |
|                       | <b>TIP:</b> Instead of deleting your account if you need to leave a Wiser System behind (e.g. moving out), reset the Hub and keep your credentials ready for the next Wiser System.                                                                                                    |

## **Notifications and Alarms**

Notifications and Alarms allows the Wiser Home app to send messages that show up in the notifications of your mobile device's operating system and also you can set an alarm for overconsumption and no consumption of the specific device.

You can select the Notifications and Alarms in the Account options of the Settings menu, page 48.

**NOTE:** Notifications and Alarms settings are saved for an account in the Wiser cloud. Changes to one mobile device affect all mobile devices using the same account.

1. Tap Notifications and Alarms (A).

| K Back Account           |   |
|--------------------------|---|
| My Home                  | > |
| Notifications and Alarms | > |
| Apps and Connections     | > |
| Preferences              | > |
| Change Password          | > |
|                          |   |
| Delete my account        | > |
| Logout                   | > |
|                          |   |
|                          |   |
|                          |   |
|                          |   |
|                          |   |
|                          |   |

Notification and Alarm settings:

| Notifications And Alarms     |   |
|------------------------------|---|
| SYSTEM                       |   |
| Offline Devices              |   |
| Automations                  |   |
| Devices                      | > |
|                              |   |
|                              |   |
|                              |   |
| PERSONAL                     |   |
| Heat Pump<br>Overconsumption |   |
| Fridge<br>No consumption     |   |
| Croote a pow clarm           |   |
| Create a new alarm           |   |

| SYSTEM                                                                                                    |                                                                                                    |  |  |
|----------------------------------------------------------------------------------------------------|----------------------------------------------------------------------------------------------------|--|--|
| Offline Devices                                                                                                    | Will notify you when the hub lost connection to a Device.                                                                                                    |  |  |
| Automations                                                                                                    | Will notify you when an automation has been triggered.                                                                                                    |  |  |
| Insight+ Budgeting                                                                                                    | Will notify you when you are approaching your budget and when you have reached it before the end of the month. Refer to for the detailed information.                                              |  |  |
| Devices                                                                                                    | Certain Devices can send notifications on their own. You can select the devices that are allowed to se notifications.                                                                              |  |  |
|                                                                                                    | <b>TIP:</b> You can also enable or disable notifications of a device in the device options.                                                                                                    |  |  |
| PERSONAL                                                                                                    |                                                                                                    |  |  |
| Overconsumption The app will trigger an alarm when the device's usage exceeds the set limit, helping you to manage reduce overconsumption effectively. Refer to Setting-up Overconsumption Alarm, page 54 for information on how to set the overconsumption alarm. |                                                                                                    |  |  |
| No Consumption                                                                                                    | The app will trigger an alarm when the device consumes 0 watts for a set period of time. Refer to Setting-up No Consumption Alarm, page 55 for information on how to set the no consumption alarm. |  |  |

### **Setting-up Overconsumption Alarm**

This topic explains how to setup an overconsumption alarm for a device.

- 1. On the Notifications and Alarms, page 52 screen, tap **Create a new alarm** (A).
- 2. Choose alarm type as **Overconsumption** (B).
- 3. Select the device from the device list and tap Next (C).

| <                            | Create a new alarm                                                                     | Next —       | $\bigcirc$ |
|------------------------------|----------------------------------------------------------------------------------------|--------------|------------|
| This is<br>Please<br>like to | your overconsumption alarm.<br>e select a device that you would<br>create an alarm or. |              |            |
| DEVIC                        | E LIST                                                                                 |              |            |
| Ø                            | Heat Pump                                                                              | $\checkmark$ |            |
| Ì                            | Pool Pump                                                                              |              |            |
| ***                          | Fridge                                                                                 |              |            |
|                              | Oven                                                                                   |              |            |
|                              |                                                                                        |              |            |
|                              |                                                                                        |              |            |
|                              |                                                                                        |              |            |
|                              |                                                                                        |              |            |
|                              |                                                                                        |              |            |

- 4. Tap icon (D) and set the power consumption limit that you consider normal for the selected device during its normal operation.
- 5. Tap ficon (E) and set the duration for which the device should be operating above the set power consumption limit before triggering an alarm.

6. Once you have entered the desired values for both the maximum power consumption and the duration, tap the **Save** (F).

| K Back Create a new alarm                                                                             |        |
|----------------------------------------------------------------------------------------------------|--------|
| Your Heat Pump permanent consumption alarm.                                                           |        |
| Enable alarm                                                                                          |        |
| When are you alerted?<br>If your Heat Pump has been permanently<br>working for longer than it should. |        |
| Consumes at least                                                                                     | $\sim$ |
| Watts<br>1500                                                                                         | -(D)   |
| During<br>12 hours                                                                                    | E      |
|                                                                                                    |        |
|                                                                                                    |        |
|                                                                                                    |        |
|                                                                                                    |        |
| Save                                                                                                  | -F     |

7. To delete an alarm, select the device and tap Delete (G).

| K Back                                 | Heat Pump                                     |        |   |
|----------------------------------------|-----------------------------------------------|--------|---|
| Your Heat Pump                         | permanent consumption                         | alarm. |   |
| Enable alarm                           |                                               |        |   |
| When are you a                         | lerted?                                       |        |   |
| If your Heat Purr<br>working for longe | np has been permanently<br>er than it should. |        |   |
| Consumes at le                         | east                                          |        |   |
| <b>Watts</b><br>1500                   |                                               |        |   |
| During<br>12 hours                     |                                               |        | - |
|                                        |                                               |        |   |
|                                        |                                               |        |   |
|                                        |                                               |        |   |
|                                        |                                               |        |   |
|                                        | Save                                          |        |   |
|                                        | Delete                                        |        | G |

### **Setting-up No Consumption Alarm**

This topic explains how to setup a No Consumption alarm for a device.

- 1. On the Notifications and Alarms, page 52 screen, tap **Create a new alarm** (A).
- 2. Choose alarm type as **No consumption** (B).

| K Back Notifications and Alarms          |   |
|------------------------------------------|---|
| SYSTEM                                   |   |
| Low and Critical Battery                 |   |
| Offline Devices                          |   |
| Automations                              |   |
| Devices                                  | > |
| National Electrical Grid Status          | > |
| PERSONAL                                 |   |
| e.g. overconsumption alarm for your heat |   |
| Select the alarm type                    |   |
| Overconsumption                          |   |
| No consumption —                         |   |
| Cancel                                   |   |

3. Select the device from the device list and tap Next (C).

| <                            | Create a new alarm                                                                       | Next –       | C |
|------------------------------|------------------------------------------------------------------------------------------|--------------|---|
| This is<br>Please<br>to crea | your no consumption alarm.<br>a select a device that you would like<br>ate an alarm for. |              |   |
| DEVIC                        | E LIST                                                                                   |              |   |
| Ø                            | Heat Pump                                                                                |              |   |
| Ì                            | Pool Pump                                                                                |              |   |
| ***                          | Fridge                                                                                   | $\checkmark$ |   |
|                              | Oven                                                                                     |              |   |
|                              |                                                                                          |              |   |
|                              |                                                                                          |              |   |
|                              |                                                                                          |              |   |
|                              |                                                                                          |              |   |
|                              |                                                                                          |              |   |

 Tap icon (D) and set the duration for which the device should remain at 0 Watts before triggering the alarm. Tap the Save (E).

| <b>K</b> Back Create a new alarm                           |   |   |
|------------------------------------------------------------|---|---|
| Your Fridge no consumption alarm.                          |   |   |
| Enable alarm                                               | D |   |
| When are you alerted?                                      |   |   |
| If your Fridge consumes 0 Watts for a defined time period. |   |   |
| Consumes nothing for<br>1 hr 30 min                        |   | Ð |
|                                                            |   |   |
|                                                            |   |   |
|                                                            |   |   |
|                                                            |   |   |
|                                                            |   |   |
|                                                            |   |   |
|                                                            |   |   |
| Save                                                       |   | E |
|                                                            |   |   |

5. To delete an alarm, select the device and tap  $\ensuremath{\textbf{Delete}}$  (F).

| K Back                               | Fridge                     |   |   |
|--------------------------------------|----------------------------|---|---|
| Your Fridge no cons                  | sumption alarm.            |   |   |
| Enable alarm                         |                            | D |   |
| When are you aler                    | ted?                       |   |   |
| If your Fridge consu<br>time period. | imes 0 Watts for a defined |   |   |
| Consumes nothing<br>1 hr 30 min      | g for                      |   |   |
|                                      |                            |   |   |
|                                      |                            |   |   |
|                                      |                            |   |   |
|                                      |                            |   |   |
|                                      |                            |   |   |
|                                      |                            |   |   |
|                                      |                            |   |   |
|                                      | Save                       |   |   |
|                                      | Delete                     |   | F |

## **App Language**

To change the language of the app, go to your smartphone's settings and look for the option to set the language. If you're not sure how to find it, check the manual or guide of your smartphone's operating system for help.

## **Controlling the Wiser System**

## **Energy Domain with Grid**

If you have an energy device installed, like a PowerTag E, the Energy Centre will be available.

In the Energy Centre, you can monitor your energy consumption and production, view detailed history, and get information on energy savings.

**IMPORTANT:** The Wiser system supports the configuration with the following power source combinations where PowerTag Energy sensors are installed.

Grid

 $\overline{\mathcal{A}}$ 

1.

- · Grid and Solar
- Grid and Solar, and Battery and Solar (combo).

To navigate to the Energy Centre:

| Tap Energy.                                                               |             |             |              |
|---------------------------------------------------------------------------|-------------|-------------|--------------|
| Energy                                                                    |             |             |              |
| Insights                                                                  | His         | tory        | Live         |
| Right now                                                                 | Updated ev  | ery 5 secon | ds           |
|                                                                           | 10.1        |             |              |
| Š                                                                         | *           | Z           | -`ģ́-        |
| 3.02 kW                                                                   | 2.77 kW     | 2.12 kW     | 0.80 kW      |
| Today                                                                     |             | Other lo    | oads 1.40 kW |
| 10 KW<br>5 KW<br>00 03 06 09 12 15 18 21<br>8.11 kWh<br>Consumption total |             |             |              |
| Home                                                                      | Automations | Sontrol     | Q<br>Energy  |

**NOTE:** You can find the detailed information in the Device User Guide of the respective device, page 9.

#### Live

Provides live data of the grid consumption and live status of where the power is coming from:

- Grid to Home: Import (Home consuming power from Grid)
- Home to Grid: Export (Excess power of Solar production fed to Grid)

On the Energy page, tap Live.

#### Import

Displays how much power you are importing, a breakdown into consumption categories and a consumption timeline.

| Energy                        |                  |                  |
|-------------------------------|------------------|------------------|
| Insights                      | History          | Live             |
| Right now   Updated           | d every 5 sec    | conds            |
| (                             | 10.11kW          |                  |
| ß *                           |                  | -`Ċ <u></u> ´-   |
| 3.02 kW 2.77 k                | <i>м</i> 2.12 км | 0.80 kW          |
| Today                         | Othe             | er loads 1.40 kW |
| 10 KW                         |                  |                  |
| 5 KW                          | 12 15 18         | 21               |
| 8.11 kWh<br>Consumption total |                  |                  |
| Home Automatic                | ons Contr        | rol Energy       |

#### Import and Export (Applicable for Grid with On Grid solar system)

Displays how much power you are importing or exporting, a breakdown into consumption categories and a consumption time line.

The grid consumption with loads is represented in blue and the excess power of battery and solar is represented in green.

NOTE: Scroll down in the app to to view the complete graph.

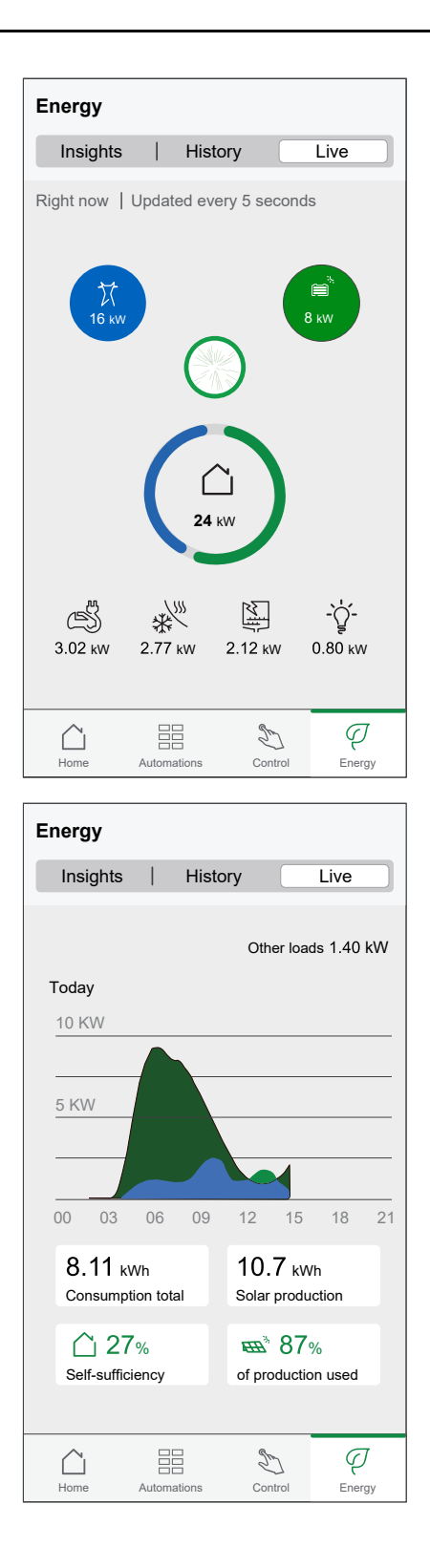

### **History**

Provides history of power consumed by loads. If there is an existing On Grid solar system, the app provides history of imported and exported energy.

1. On the Energy page, tap **History**.

2. You can change the displayed timeframe (hours, days, months and years), by tapping (A).

**NOTE:** The Grid import is shown in blue and the excess energy of solar and battery is shown in green.

| Energy                                      |                 |                         |   |
|---------------------------------------------|-----------------|-------------------------|---|
| Insights H                                  | listory         | Live                    |   |
| Energy sources<br>Hours<br>From 00:00 today |                 |                         | A |
| 2.0<br>1.5<br>1.0                           |                 |                         |   |
| 00 03 06<br>From 15:00 to 16:00             | 09 12 1         | 5 18 21<br>luction used |   |
| Battery used<br>0.0 kWh                     |                 |                         |   |
| So far today<br>You have produ              | uced            |                         |   |
| 22.3 KWh ener                               | gy, of          |                         |   |
| which 95% was                               | s used          | ]+                      |   |
| 8.1 kWh                                     | 21.2 kWh 2.9 kV | Vh                      |   |
| Home Automation                             | ns Control      | Q<br>Energy             |   |

- 3. You can tap  $\forall$  and select **Load consumption** to view the energy consumed by individual loads.
- 4. Tap (A) and select a required time frame.

| Energy                                |                      |
|---------------------------------------|----------------------|
| Insights Histo                        | ory Live             |
| Load consumption                      |                      |
| K From 00:00 today                    | >                    |
| 00 03 06 09 12<br>From 18:00 to 19:00 | 15 18 21<br>15 0 кwh |
| So far today                          |                      |
| <u>نې</u><br>5.65 kWh 1.17 kW         | Wh 10.28 kWh         |
| Home Automations                      | Control Energy       |

### Insights

The Insights provides information on the annual bill for the tariff set. It helps to keep track of your energy.

**NOTE:** The option to set a tariff is only available if you have an Energy device installed in your home. For more information, please refer to the Device User Guide of the respective device, page 9.

- 1. For a more detailed overview, tap Energy costs (A).
  - Energy-Insight without Heating Devices:

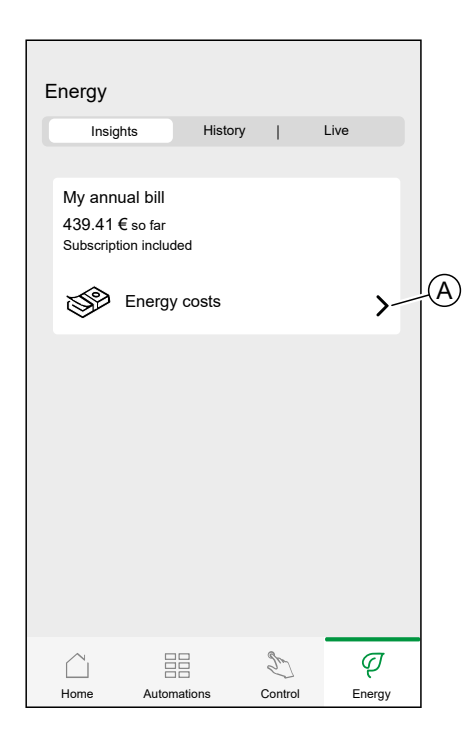

2. You can change the displayed timeframe (days, months and years).

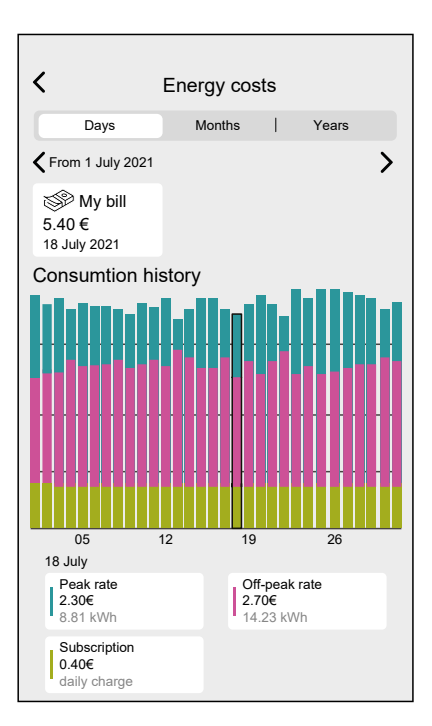

**IMPORTANT:** If you have installed PowerTag on solar or solar with battery **My savings** is available to view savings and earning history.

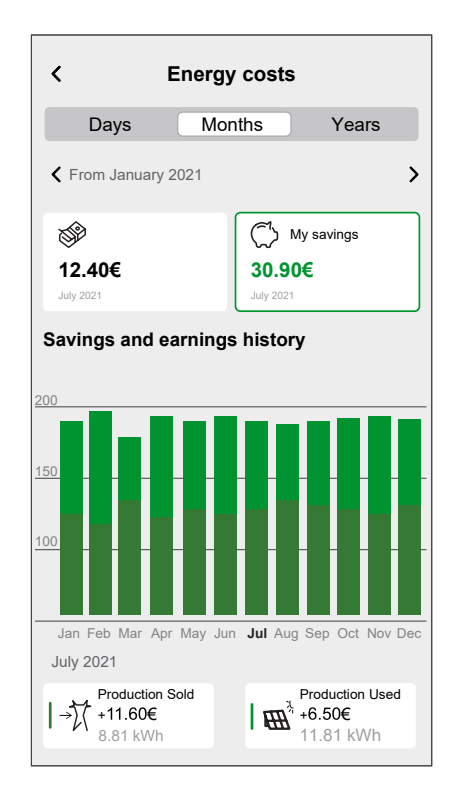

## **Additional Information**

## About Signal Strength

Zigbee signal strength or RSSI (Received Signal Strength Indicator) indicates the signal quality between your devices and the Wiser Hub. The Closer the RSSI value is to 0, the better the signal. For example, an RSSI of -50dBm is a good signal, while an RSSI of -80dBm indicates poor signal.

### **Signal Strength Indicator**

There is four different levels of signal strength:

Good Signal (between 0 & -54dBm)

Normal Signal (between -54 & -79dBm)

Poor Signal (<-79dBm)

No Signal (device is offline)

#### **Cause of Poor Signal**

Connectivity issues can be caused by various factors, such as:

- Distance between the Wiser Hub and devices the signal becomes weaker as the devices move farther apart.
- **Physical Obstructions** doors, walls, furniture, household appliances, especially with metal surfaces, and other electronic devices can weaken the Zigbee signal.

#### Troubleshooting

- 1. Place the Wiser Hub into open space.
- 2. Make sure you check if all powered devices are switched on and working normally.
- 3. If possible, move the Wiser Hub closer to the device with signal issues.
- 4. Try to remove any physical obstructions between the Wiser Hub and the device with poor or no signal.

#### **Help & Support**

If you require further assistance, visit our Wiser Support Pages.

#### Help & Support:

For Sweden, Visit: https://www.se.com/se/sv/work/support/ For Finland, Visit: https://www.se.com/fi/fi/work/support/

## **Changing home Wi-Fi login information**

If you have made changes to your home  $\text{Wi-Fi}^{\textcircled{\text{\tiny 0}}}$  , you need to apply those changes to the hub.

The Wiser app will detect that the connection to the hub is lost and suggest solutions.

To change the Wi-Fi® information in the hub:

1. Tap I've changed my Wi-Fi router (A).

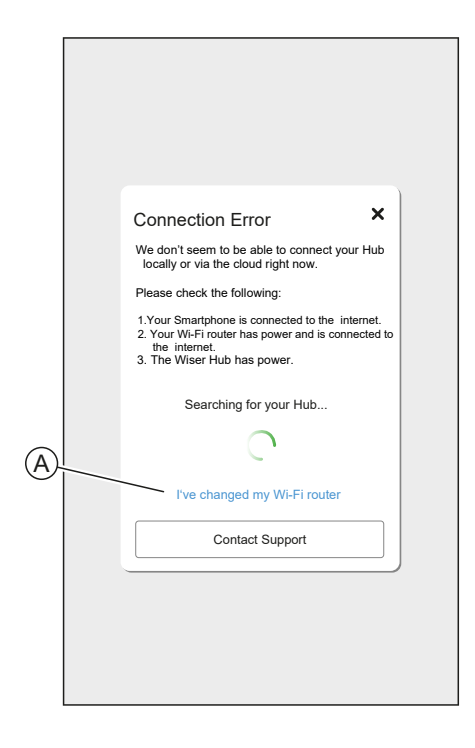

The app will guide you through the process of selecting a Wi-Fi<sup>®</sup> network and entering the password.

# Troubleshooting

This topic explains the solutions to problems with the system, devices and configuration settings.

#### HUB

| Symptom                                                                                                    | Possible cause                                 | Solution                                                                                                    |
|----------------------------------------------------------------------------------------------------|------------------------------------------------|----------------------------------------------------------------------------------------------------|
| When adding a device, the device is rejected or will not join.                                                | The device may not be supported by the system. | Only use devices listed in List of Wiser Devices, page 9.                                                                                                    |
| The device is not able to connect with the Hub. After pressing 3 times, the device LED blinks amber for 30 s. | Pairing mode has changed.                      | Press the Reset button on the device 3 times then hold for 20 s, until the LED blinks red. The device should reboot into the correct mode.                                                                                                    |
| The hub is not communicating or receiving updates.                                                            | IPv4 is not enabled in the network settings.   | Make sure that IPv4 is enabled<br>in your local area network and<br>Internet settings on your<br>Internet provider's router.<br>Systems configured as IPv6-<br>only will impact the hub's ability<br>to communicate and receive<br>software updates. |

If you face any issues in commissioning the device, refer to the troubleshooting section of the specific device user guide.

Refer to List of Wiser Devices, page 9 for the links to Device user guide for each devices.

# **Decommissioning a Wiser System**

To remove a device from your Home or prepare the Home for a new user, follow these steps.

- Remove all Devices from the System.
- Reset all Devices to the factory settings.
- Reset the Hub to the factory settings.
  - **NOTE:** Before an IoT device is permanently removed from your network, a full factory reset must be done to erase all data.

## **Removing a device**

Possible reasons:

- The Device needs to be replaced.
- The Device is no longer needed in the Wiser System.

Steps:

- Remove the Device from the Wiser System.
- Reset the Device to the factory settings.
  - Find the details of resetting the Device in the Device User Guide of the respective Device: List of Wiser Devices, page 9

## **Resetting the Wiser System**

Possible reasons:

- You are moving out of the house and want to prepare it for the next owner.
- Ownership of the Wiser System is to be transferred to another user.

Steps:

- · Reset the Hub. Refer to Resetting to factory defaults, page 20
- Delete your Account.

## Compliance

## **Product Environmental Data**

Find and download comprehensive environmental data about your products, including RoHS compliance and REACH declarations as well as Product Environmental Profile (PEP), End-of-Life instructions (EOLI) and much more.

https://www.se.com/myschneider

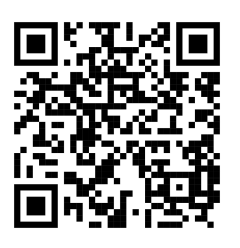

### General information about Schneider Environmental Data Program

Click the link below to read about Schneider Electric's Environmental Data Program.

https://www.se.com/ww/en/about-us/sustainability/environmental-data-program/

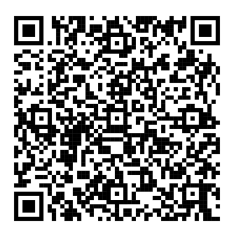

## **EU Declaration of Conformity**

Hereby, Schneider Electric Industries, declares that this product is in compliance with the essential requirements and other relevant provisions of RADIO DIRECTIVE 2014/53/EU. Declaration of conformity can be downloaded on se. com/docs.

## **Trademarks**

This guide makes reference to system and brand names that are trademarks of their relevant owners.

- Zigbee<sup>®</sup> is a registered trademark of the Connectivity Standards Alliance.
- Apple<sup>®</sup> and App Store<sup>®</sup> are brand names or registered trademarks of Apple Inc.
- Google Play<sup>™</sup> Store and Android<sup>™</sup> are brand names or registered trademarks of Google Inc.
- Wi-Fi<sup>®</sup> is a registered trademark of Wi-Fi Alliance<sup>®</sup>.
- Wiser<sup>™</sup> is a trademark and the property of Schneider Electric, its subsidiaries and affiliated companies.
- The word QR Code is a registered trademark of DENSO WAVE INCORPORATED in Japan and other countries.
- Amazon Alexa is a trademark of Amazon.com, Inc. or its affiliates.

Other brands and registered trademarks are the property of their respective owners.

Schneider Electric 35 rue Joseph Monier 92500 Rueil Malmaison

France

+ 33 (0) 1 41 29 70 00

www.se.com

As standards, specifications, and design change from time to time, please ask for confirmation of the information given in this publication.

© 2024 – 2025 Schneider Electric. All rights reserved. SUG\_SV\_FI\_WH-01